# **Digitale Prüfung**

# Themen: Prüfsoftware, Stichproben und grafische Ergebnisaufbereitungen

Zu Beginn dieses Jahres stellen alle Anbieter häufig eingesetzter Prüfsoftware (ActiveData, ACL und IDEA) neue Programmversionen für ihre Anwender vor, auf die wir kurz eingehen. Im Zusammenhang mit erweiterter Stichprobenfunktionalität erreichen uns hierbei oft die Frage, zu welchen Fragestellungen und Prüfungskonstellationen einzelne statistische Verfahren bevorzugt eingesetzt werden sollten. Hierzu vermitteln wir einige Anhaltspunkte. Gleiches gilt für grafische Übersichten, die bei Ergebnispräsentationen oder als Informations-Dashboards zunehmend an Bedeutung gewinnen. Zuletzt finden Sie Hinweise auf neue Fachbücher zu IDEA-Skript sowie zu dem Einsatz von ActiveData-Prüfsoftware im Prüfungsalltag.

# 1 Neue Programmversionen zu Januar 2019

Übersicht und Anmerkungen zu neuen Programmversionen:

## IDEA Version 10.4

Die IDEA-Entwickler von Caseware stellen eine neue IDEA-Version 10.4 vor. Die hierbei aufgeführten Neuerungen gegenüber den erst kürzlich ausgelieferten *Versionen 10.2 und 10.3 mit umfassenden Erweiterungen*, sind überschaubar. Im Vordergrund stehen die Öffnung von IDEA für eine integrative Zusammenarbeit des Programms mit anderen Applikationen (z. B Excel) via ODBC-Technik, Import-Erweiterungen für einige Buchhaltungsprogramme (z. B. Quickbooks, ACCPAC) sowie die verstärkte Hinwendung zu *Phyton-Skripten* für den *beidseitigen* Datenaustausch. Letztere werden zukünftig bei der IDEA-Automatisierung an Bedeutung gewinnen. Wir hatten hierauf in vergangenen Newslettern bereits hingewiesen. Wir erläutern an späterer Stelle in diesem Newsletter einige damit verbundene Möglichkeiten.

# ACL Version 14

ACL Version 14 beinhaltet folgende Neuerungen:

- Cluster-Befehl

Dieser wird innerhalb eines neuen Menübereichs "Maschinelles Lernen" angeboten.

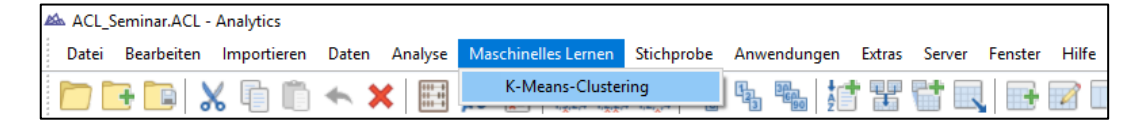

Er unterstützt die Suche nach möglicherweise unbekannten Strukturen und von Zusammenhängen innerhalb numerischer Werte. So können ggf. bisher nicht offensichtliche Zahlenmuster einfacher erkannt und für zukünftige automatisierte Prüfungen "Continuous Audit" als Soll eingestellt werden. Ein weiteres Einsatzfeld sind Kontingenzanalysen (Korrelationen, Zeitreihen), wenn sich die Clusteranalyse auf mehrere zusammenhängende Werte erstreckt.

Die grafische Aufbereitung entsprechender Ergebnisse erfolgt üblicherweise in Streudiagrammen:

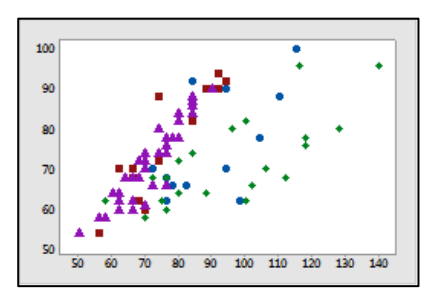

Für deren Darstellung sollen Anwender ACL-Angaben entsprechend auf externe Tools z. B. Excel oder für die Berichtserstellung zugreifen.

Hierzu ermöglicht ACL solchen Programmen bereits seit einiger Zeit via ODBC-Technik den direkten Zugriff auf Tabellen eines Prüfungsprojektes.

In einem folgenden Newsletter werden wir praktische Anwendungsbeispiele für die Prüfung vorstellen.

Abbildung 1.1 Streudiagramm in Excel zur Darstellung von ACL-Ergebnissen

Inhaber: Roger Odenthal Kay O. Odenthal Beratende Betriebswirte und Informatiker Wiener Platz 2 51065 Köln Telefon: 0221 / 4921403 Telefax: 0221 / 4921404 E-Mail: <u>info@roger-odenthal.de</u> Home: www.roger-odenthal.de Kölner Bank e.G

 BIC:
 GENODED 1CGN

 IBAN:
 DE1371600877653489000

Finanzamt Köln Ost USt-ID: DE 235429031

Partnerschaftsgesellschaft Amtsgericht Essen PR 2123

#### - Ausreißer-Kommando

Zahlreiche Anwender kennen bereits langjährig das Ermitteln von "Ausreißer-Werten" aus den von uns bereitgestellten ACL-Skripten. Ab Version 14 hat ACL nun eine entsprechende Funktion unmittelbar in seinen Werkzeugkasten übernommen. Abweichungswerte werden auf der Grundlage von Mittelwerten (Arithmetisches Mittel, Median) und vorgegebenen Standardabweichungen ausgewiesen.

| Au | sreißer         |                             |                    | ×       | Am:     | 31.01.20  | 19 13:09:04    |            |           |
|----|-----------------|-----------------------------|--------------------|---------|---------|-----------|----------------|------------|-----------|
| н  | aupt Moltor     |                             |                    |         | Befehl: | OUTLIER:  | S MEDIAN NOKEY | ON RECHNU  | NGSB NUMS |
|    | Methode         | Anzahl Standardabweichungen | 3                  |         | Tabelle | test_dust | ter            |            |           |
|    | Median          |                             |                    |         | Grupper | nummer    | RECHNUNGSB     | STDEV      | MEDIAN    |
|    | Primärschlüssel | Für Feld                    | Andere Datenfelder |         |         | 1         | -196.419,84    | 14.496,406 | 268,210   |
|    | Name            | Name                        | Name               | ^       |         | 1         | -73.045,25     | 14.496,406 | 268,210   |
|    | Wochentag       | scaled_RECHNUNGSB           | Wochentag          |         |         | 1         | -60.974,62     | 14.496,406 | 268,210   |
|    | VORWAHL         | RECHNUNGSB                  | VORWAHL            |         |         | 1         | -57.135,38     | 14.496,406 | 268,210   |
|    | TELEFONNUM      | Distance                    | TELEFONNUM         |         |         | 1         | -55.404,00     | 14.496,406 | 268,210   |
|    | RECHNUNGSD      | BELEGINK                    | scaled RECHNUNGSB  |         |         | 1         | 44.832,28      | 14.496,406 | 268,210   |
|    | RECHNUNGSB      |                             | RECHNUNGSD         |         |         | 1         | 50,235,00      | 14,496,406 | 268,210   |
|    | Rechjahr        |                             | RECHNUNGSB         |         |         | 1         | 55 404 24      | 14 496 406 | 268,210   |
|    | PLZ             |                             | Rechjahr           |         |         |           | 55.101,21      | 14 406 406 | 200,210   |
|    | LIFFNAME        |                             | ORT                |         |         | 1         | 55,555,52      | 14.490,400 | 200,210   |
|    | LIEFERNR        |                             | LIEFNAME           |         |         | 1         | 59.212,28      | 14.496,406 | 268,210   |
|    | KTONUMMER       |                             | LIEFERNR           |         |         | 1         | 60.974,62      | 14.496,406 | 268,210   |
|    | Filiale         |                             | KTONUMMER          | ~       |         | 1         | 64.555,01      | 14.496,406 | 268,210   |
|    |                 |                             | <                  | ,       |         | 1         | 76.433,89      | 14.496,406 | 268,210   |
|    | Wann            | <br>                        |                    |         |         | 1         | 93.782,18      | 14.496,406 | 268,210   |
|    | Nach            | <br>                        |                    | Anzeige |         | 1         | 97.356,69      | 14.496,406 | 268,210   |

Abbildung 1.2 ACL-Ausreißer-Kommando und dessen Ergebnisse

Da bei verzerrten (schiefen) Werteverteilungen Quartilsabweichungen zum Median eine bessere Alternative für die Ermittlung von Ausreißern darstellen, sollte unter solchen Vorrausetzungen in einem Prüffeld weiterhin auf unsere Skriptlösung zugegriffen werden.

· Fuzzy-Join

Das Zusammenführen von Tabellen über "unscharfe" Schlüsselmerkmale ist ActiveData-Anwendern als Grundfunktion ihres Programms bekannt. In ACL 14 wurde es aktuell als neue Funktion aufgenommen, so dass die Nutzer hier ebenfalls über eine vergleichbare Möglichkeit verfügen:

| Arbeitsblätter verbinden                                                                                                    | · · ·                                                                                                    | · · · · ·                                                                                                    | ×                                |
|----------------------------------------------------------------------------------------------------|----------------------------------------------------------------------------------------------------|----------------------------------------------------------------------------------------------------|----------------------------------|
| Zellen über diese Spalten verbinden<br>Spaltenselektion<br>LIEFERNR ✓<br>Wetere Spalte<br>Keine ✓<br>Wetere Spalte                                                                                                    | Spaten aus Blatt 1 verbinden<br>Blatt: Lieferantenrechnungen_3<br>ULEFERNR<br>RECHNUNGSD<br>FAELLGBIT<br>RECHNUNGSB<br>BELEGNR<br>Alle auswählen<br>Aufheben | mt Spalen aus Blat2       Blat2: LieFerantenstamm       LIEFENR       PLZ       ORT       STRASSE       VORWARL       TELEFONNUM       BLZ       Alle auswählen                        | OK<br>Abbrechen<br>Einstellungen |
| Ergebniszelen verbinden: Zeiten mit folgenden 08<br>Zeilen aus Blatt1, die mit einer Zeile aus Bl<br>Zeilen aus Blatt1, die mit keiner Zeile aus El<br>(Verbundene Spalten aus Blatt2 bleiben ber<br>Zeilen aus Blatt2, die mit keiner Zeile aus Bl<br>Zeilen aus Blatt2, die mit keiner Zeile aus Bl<br>(Verbundene Spalten aus Blatt1 bleiben ber | ereinstimmungen<br>sttZ übereinstimmen<br>NattZ übereinstimmen<br>r)<br>sttT übereinstimmen<br>NattT übereinstimmen<br>r)                                    | ↓ Verbundene Daten in aktuellem Blatt einfügen       ✓ Levenshtein Distance Fuzzy Matching       Min. Differenz       Max. Differenz       Aax. Differenz       Max. Obereinstimmungen | Hilfe                            |

Abbildung 1.3 Fuzzy-Join und Abgleichen in ActiveData

| Fuzzy-Zusammenführung                                        |                              |                   | >                                     |  |  |  |
|--------------------------------------------------------------|------------------------------|-------------------|---------------------------------------|--|--|--|
| Haupt Weiter                                                 |                              |                   |                                       |  |  |  |
| Fuzzy-Zusammenführungstyp                                    |                              |                   |                                       |  |  |  |
| Dice-Koeffizient N-Gramm     Prozent     Levenshtein Distanz | (Wert von 0,0000 bis 1,0000) |                   |                                       |  |  |  |
| Primärtabelle                                                |                              | Sekundärtabelle   |                                       |  |  |  |
|                                                              |                              | Lieferstamm       |                                       |  |  |  |
| Primärschlüssel                                              |                              | Sekundärschlüssel |                                       |  |  |  |
| Name                                                         | Titel                        | Name              | Titel                                 |  |  |  |
| 1 LIEFERNR                                                   | LIEFERNR                     | 1 LIEFERNR        | LIEFERNR                              |  |  |  |
|                                                              |                              | LIEFNAME          | LIEFNAME                              |  |  |  |
|                                                              |                              | PLZ               | PLZ                                   |  |  |  |
|                                                              |                              | ORT               | ORT                                   |  |  |  |
| <                                                            | >                            | <                 | · · · · · · · · · · · · · · · · · · · |  |  |  |

Abbildung 1.4 Fuzzy-Join in ACL Version 14

Praktische Erfahrungen aus ActiveData-Anwendungen zeigen, dass die Zusammenführung über lediglich "ähnliche" Schlüsselmerkmale in der Prüfung eher eine nachgeordnete Bedeutung hat, da mögliche fehlerhafte Zuordnungen als "falsch positive" Ergebnisse in diesem Zusammenhang schwer wiegen. Eine vergleichsweise gute Einsatzmöglichkeit bietet sich jedoch für den "Abgleich" von Dateien über "ähnliche" Werte.

Leider bietet ACL für seine Fuzzy-Funktion (anders als bei einem bestimmten Join) keine "Verbindungsoptionen" an, so dass ein entsprechender Einsatz derzeit ausscheidet.

| Zusammenführen                                                                                                    |                           |                                                            |                                           |                                  | × |  |
|----------------------------------------------------------------------------------------------------|---------------------------|------------------------------------------------------------|-------------------------------------------|----------------------------------|---|--|
| Haupt Weiter<br>Zusammenführungstypen<br>© Übereinstimmende Primär- und Sekundärdatensätze<br>1. übereinstimmende Primär- und Sekundärdatensätze<br>Alle übereinstimmende Primär- und Sekundärdatensätze | Nicht übere<br>Primärdate | instimmende<br>nsätze<br>und übereinstimmenden<br>tensätze | Alle Sekundär- und üb<br>Primärdatensätze | ereinstimmenden<br>därdatensätze |   |  |
| Primärtabelle<br>Primärschlüssel                                                                                                    |                           | Sekundärtabelle<br>Lieferstamm                             | Sekundärschlüssel                         | Sekundärschlüssel                |   |  |
| Name                                                                                                    | Titel                     | Name                                                       |                                           | Titel                            | ^ |  |
| 1 LIEFERNR                                                                                                    | LIEFERNR                  | 1 LIEFERNR                                                 |                                           | LIEFERNR                         |   |  |
| BELEGNR                                                                                                    | BELEGNR                   | LIEFNAME                                                   |                                           | LIEFNAME                         |   |  |
| FAELLIGEIT                                                                                                    | FAELLIGEIT                | PLZ                                                        |                                           | PLZ                              |   |  |
| RECHNUNGSB                                                                                                    | RECHNUNGSB                | ORT                                                        |                                           | ORT                              |   |  |
| <                                                                                                    | >                         | <                                                          |                                           | 070 1 007                        | > |  |

Abbildung 1.5 Bestimmter Join-Befehl in ACL Version 14 mit Verbindungsoptionen

Hier sind aus praktischer Prüfersicht weitere Verbesserungen möglich.

- Weitere Verbesserungen

Neben willkommen "Auffrischungen" zur Anwendungsoberfläche, wie sie auch der vorstehend aufgeführten Funktion "Zusammenführen" bei der Darstellung von Verbindungsoptionen zu entnehmen sind, betreffen zusätzliche Verbesserungen insbesondere den Datenimport. Hier wurden – entsprechend dem neuen Integrationskonzept - die Konnektionsmöglichkeiten zu festen Datenquellen (Tabellen, Datenbanken) erweitert. Sobald eine Datenquelle (Berechtigung vorausgesetzt) eingestellt ist, können hieraus beliebige Tabellen entnommen, verbunden und (ggf. mit SQL) ausgefiltert werden. Darüber hinaus ist es möglich, für kritische Felder (Datenschutz) verschlüsselte Hashwerte anstatt der originären Inhalte zu importieren. Schließlich wurde auch die Oberfläche zur Übernahme von Druck- und PDF-Dateien dahingehend modernisiert, dass künftig Vergrößerungen des Definitionsfensters möglich sind. Eine willkommene Erleichterung.

Gemeinsam mit den Verbesserungen der kürzlich bereitgestellten Versionsstände hat ACL bemerkenswerte Fortschritte in seine Software eingearbeitet. Anwender, welche noch mit älteren Releaseständen arbeiten, kann ein Umstieg nachhaltig empfohlen werden.

## ActiveData Version 5.0.507

ActiveData entwickelt sich mit seinen innovativen Analysefunktionen, die in einer vielen vertrauten Excel-Umgebung angeboten werden, zunehmen zur *Standard-Analyseapplikation für fachlich- / kaufmännisch orientierte Prüfer*. Die in weiterer Prüfsoftware erst jetzt neu aufgenommen Funktionserweiterungen gehören hier bereits zur Grundausstattung des prüferischen Werkzeugkastens.

| Datei                               | Start                                     | Einfügen        | Seitenlayou   | Form               | neln Daten                               | Active                                | Data Überprüfen                   | Ansicht                                   | Entwicklertoo          | ls C       | Odenthal       | Add-Ins Hil              | fe Inquire |
|-------------------------------------|-------------------------------------------|-----------------|---------------|--------------------|------------------------------------------|---------------------------------------|-----------------------------------|-------------------------------------------|------------------------|------------|----------------|--------------------------|------------|
|                                     | 📉 🔄 Summieren/Pivot   🔠 Altersanalyse   🕽 |                 | ie  ∑Fe       | eldstatistik E     |                                          | 🖶 Arbeitsblätter verbinden 🔢 🔽 Abfrag |                                   | ۲. T                                      | 🛄 Zeilen 🐐 📓 Arbeitsmi |            | appen öffnen 🔹 | Navigator 🕶              |            |
|                                     | 🗾 🖬 Top-Einträge 🛛                        |                 | Schichtung    | Di                 | gitale Analysen                          | t A                                   | + Arbeitsblätter vergleichen      |                                           | latt - 🛄 Sj            | alten •    |                | nen/ersetzen             | 🕒 Import 🕶 |
| Hilfe                               | 🛃 Dup                                     | likate          | H Lücken      | 🔝 St               | ichprobenverfahren                       | ΠA                                    | Arbeitsblatt teilen - 📃 Markierun |                                           | ingen • 🖽 Z            | llen -     | [ Index Bla    | 🔯 Index Blätter/Mappen 🔻 |            |
| ActiveData Analyse-Funktionalitäten |                                           |                 |               |                    | ActiveData Arbeitsblatt-Funktionalitäten |                                       |                                   | ActiveData Arbeitsmappen-Funktionalitäten |                        |            |                |                          |            |
|                                     |                                           |                 |               |                    |                                          |                                       |                                   |                                           |                        |            |                |                          |            |
| 🛃 Arb                               | ei —                                      |                 | $\sqrt{-f_x}$ | 13892              | 2                                        |                                       |                                   |                                           |                        |            |                |                          |            |
| # Liefer                            | rantenrechn                               | ungen.xlsx {7}  |               |                    |                                          |                                       |                                   |                                           |                        |            |                |                          |            |
| 1 BKPF                              | :                                         |                 |               | C                  | D                                        |                                       | E                                 |                                           | F                      |            | G              | н                        |            |
| 2 BSAK                              | (                                         |                 | AME           | PLZ                | ORT                                      |                                       | STRASS                            | E                                         | VORWAH                 | L TEL      | EFONNUN        | I BLZ                    | KTONUMMER  |
| 3 Such                              | begriffe                                  |                 |               | 40237              | Düsseldorf                               |                                       | Achenbachstraße                   | 43                                        | 0211                   |            | 13403          | L 5000000                | 4975687533 |
| 4 Liefer                            | ranten_Rech                               | nungspositionen |               | 53113              | Bonn                                     |                                       | Adenauerallee 12                  | 7                                         | 0228                   |            | 4296           | 2 23070014               | 3835010679 |
| 5 Liefer                            | rantenstamn                               | n               | LE            | 80687              | München                                  |                                       | Agnes-Bernauer-S                  | traße 90                                  | 089                    |            | -69998         | 0 53381843               | 8659745169 |
| 6 Liefer                            | rantenrechn                               | ungen_3         | .M.           | 71229              | Leonberg                                 |                                       | Agnes-Miegel-Stra                 | ße 5                                      |                        |            | 912905         | 7 37160087               | 9100684839 |
| 7 Perso                             | 7 Personaldaten 32052 Herford             |                 |               | Ahmser Straße 78   |                                          | 05221                                 |                                   | 51919                                     | L 61080006             | 7781689324 |                |                          |            |
| 80801 München                       |                                           |                 |               | Ainmillerstraße 33 |                                          | 089                                   |                                   | 51707                                     | 5 28391784             | 9192686154 |                |                          |            |
|                                     |                                           |                 | ET            | 10117              | Berlin                                   |                                       | Albrechtstraße 26                 |                                           | 030                    |            | 590108         | 5 65400000               | 8135702264 |

Abbildung 1.6 ActiveData als Excel-Installation mit neuem Versionsstand

Für das neue Release wurden insbesondere innerhalb der Funktionen "Schichtungen zu Datumsfeldern", "Zahlenduplikate-Test", "Altersanalyse" sowie "Stichprobenverfahren" Komfortverbesserungen und Korrekturen vorgenommen. Die ohnehin bereits einfache und intuitive Bedienung wird hierdurch zusätzlich erleichtert.

Daneben erfolgten technische Anpassungen an den sich ständig erweiternden Nutzerkreis. Hierzu gehören Verbesserungen der Installationsroutine, welche die Nutzung von Verteilsoftware, auf Terminalservern oder im virtuellen Umfeld erleichtern. Hinzu kommen Anpassungen zu Feldbezeichnungen und Ergänzungen für neue Office-Versionen.

## GoBD-Importer und Import-Wizard

Die aus dem Haus "Beside-Software" stammenden, kostengünstigen Produkte werden von vielen ActiveData- und ACL-Anwendern, als kongeniale Programmergänzungen für einen unkomplizierten Zugriff auf GoBD- bzw. Druck- oder PDF-Dateien eingesetzt.

Sie stehen ebenfalls als neue Version bereit. Hierbei erfolgt u. a. eine Anpassung an neue Office 2019/365 Umgebungen. Darüber hinaus verbessert der GoBD-Importer die Darstellung von Feldformaten bei Dezimalstellen und leeren Spalten. Der Import-Wizard optimiert Exporte nach Excel und verbessert weiterhin die Darstellung schwieriger Feldformate.

| GoBD-Importe - Roger Odenthal        |                                             |                  | - 0 | ×    | 👫 Import Desig                                                                                       | ner für Dateien mit fester Brei                                                                                                    | ie .                                                                                                    |                                                                                                    | - • •                                                                                                    |
|--------------------------------------|---------------------------------------------|------------------|-----|------|----------------------------------------------------------------------------------------------------|----------------------------------------------------------------------------------------------------|----------------------------------------------------------------------------------------------------|----------------------------------------------------------------------------------------------------|----------------------------------------------------------------------------------------------------|
| GoBD Datei öffnen Excel Datei speic  | hem                                         |                  |     | Über | HINWEIS: Bearbeit<br>möchten. Vergewiss<br>Markieren Sie dann<br>Queeioatei – Maa<br>Rechter Mauskli | en Sie die Markenvorlage so, das<br>sem Sie sich, dass nur die zu übe<br>die Felder in der Gueldatei und p<br>ricieren sie den i extrur die er<br>ick um einen Marker zu erstelles<br>  1.0   2.0 | s sie mit den Zellen übereinstin<br>reinstimmenden Zeilen in der G<br>assen die Feldeigenschaften n<br>eisonennision – Can-Seeect, i<br>1 30 | mt, die Sie impotieren<br>auelidatei markiert sind,<br>nach Bedarf an. Im<br>um gas reso zu angern -<br>140 | Importefinition     Importeinatellungen     Marker     Vorlagen-ID 1 (Start Record,#####<br>Vorlagen-ID 4 (Header,#####)                      |
| Tabelle                              | Dateiname                                   | Bezeichnung      |     |      | Marker<br>38                                                                                         |                                                                                                    | **.**.***                                                                                                    |                                                                                                    | Felder     Feld Anlagen Nr (Text, Wiederholen)     Feld Unternummer (Text, Wiederholen)                                                       |
| Debitorenposten                      | Debitorenposten.txt                         | Debitorenposten  |     |      | 39  <br>40                                                                                           | 1113 0<br>6.646.794,46                                                                                                    | 15.01.2006 NB-<br>0,00                                                                                                    | -Fabrikgebäud-<br>0                                                                                         | Feld SktDat (Date Wardedrolen)                                                                                                    |
| Debitor                              | Debitor.txt                                 | Debitor          |     |      | 42 43                                                                                                | 3.057.525,45                                                                                                    | 01.01.2003 Mor                                                                                                    | ntagehalle We                                                                                               | Felder und Marker         Grupplert nach Marker           Neuer         Neues           Marker         Feld           Kopieren         Lösch- |
| Kreditorenposten                     | Kreditorenposten.txt                        | Kreditorenposten |     |      | 44  <br>45                                                                                           | 1.533.875,64<br>230.081,35-                                                                                                    | 0,00                                                                                                    | 0<br>9                                                                                                    | Feld 'AnlagenNr' Eigenschaften                                                                                                    |
| Kreditor                             | Kreditor.txt                                | Kreditor         |     |      | 46   47   49                                                                                         | 1.303.794,29<br>1138 0<br>299 722 82                                                                                                    | 31.05.2009 Tra                                                                                                    | afostation                                                                                                  | Feldname AnlagenNr<br>Konvertieren in Text                                                                                                    |
| MwStPosten                           | MwStPosten.txt                              | MwStPosten       |     |      | 49 1 50 1                                                                                            | 14.985,91-<br>284.736,92                                                                                                    | 14.985,9                                                                                                    | 2-                                                                                                    | Text Format Trim<br>Standardwert                                                                                                    |
| Sachkonto                            | Sachkonto.txt                               | Sachkonto        |     |      | 51<br>52  *                                                                                          | Anlagenklasse                                                                                                    | 00001100                                                                                                    | Gebä                                                                                                    | Marker-Nummer 1<br>Zeile 0                                                                                                    |
| Sachposten                           | Sachposten.txt                              | Sachposten       |     |      | 53   54                                                                                              | 8.480.392,93<br>3.834.336,27-<br>4 646 056 66                                                                                                    | 424.018,6                                                                                                    | )<br>6-                                                                                                    | Feldname     Day Name das Feldes                                                                                                    |
|                                      |                                             |                  |     |      | Farbcodierung:                                                                                       | Aktueller Marker                                                                                                    | Aktuelles Feld                                                                                                    | Verborgene Zeile                                                                                            |                                                                                                    |
| Zelleninhalt bei Fehler Fehlemeldung | <ul> <li>Kopfzeileninformationen</li> </ul> |                  |     |      | Markerzeichen:                                                                                       | 7 Nicht-Leerzeichen                                                                                                    | eaz so                                                                                                    | ).9 _ [                                                                                                    | Let Vorschau Hilfe OK                                                                                                    |

Abbildung 1.7 GoBD-Importer und Import-Wizard als neue Versionen

Für den GoBD-Importer ist ein kostenfreies Upgrade auf die neue Programmversion möglich. Für den Import-Wizard ist ebenfalls ein Upgrade vorgesehen. Dieses kann für beide Produkte empfohlen werden.

# 2 Anwendungshinweise zu Stichprobenfunktionen

Für jede Prüfsoftware werden unterschiedliche Stichprobenverfahren mit jeweils divergierenden Bezeichnungen angeboten. In diesem Zusammenhang erreichen uns oft Fragen, wie die entsprechenden Verfahren einzuordnen sind und wann sie angewendet werden sollten. Die nachfolgenden Ausführungen möchten hierzu einige grobe Anhaltspunkte vermitteln:

• IKS- und Belegprüfungen (Attributive Fragestellungen - Falsch/Richtig)

Die hier angebotenen Funktionen sind in allen Programmen vergleichbar:

- ActiveData

Die Menüfolge lautet: [Stichprobe | Zufallsauswahl | Berechnen].

| fallsauswahl Mon                                                     | etary Unit                                          | Sample - Planung Mon                                                                                                    | etary Unit Sample - Beurteilu                                                                                                    | ing    | ОК        |  |
|----------------------------------------------------------------------|-----------------------------------------------------|----------------------------------------------------------------------------------------------------|----------------------------------------------------------------------------------------------------|--------|-----------|--|
| Stichprobengrö                                                       | Be berect                                           | nnen                                                                                                    |                                                                                                    |        |           |  |
| Stichprobengröße b                                                   | erechnen                                            |                                                                                                    |                                                                                                    |        |           |  |
| Erwartete Fehlerrate (%):                                            |                                                     |                                                                                                    | 1                                                                                                    |        | Berechner |  |
| Tolerierbare Fel                                                     | hlerrate (3                                         | s):                                                                                                    | 3                                                                                                    |        | In Blatt  |  |
| Fehlerrisiko (Be                                                     | ta-Fehler                                           | (%):                                                                                                    | 10%                                                                                                    | $\sim$ | ОК        |  |
| Stichprobengröße                                                     |                                                     |                                                                                                    |                                                                                                    |        |           |  |
| Stichprobengröße<br>Resultierende S<br>Erwartet # Fehle              | tichprobe                                           | ngröße: 17                                                                                                    | 6                                                                                                    |        |           |  |
| Stichprobengröße<br>Resultierende S<br>Erwartet # Fehle<br># Fehler  | tichprobei<br>er:                                   | ngröße: 17<br>2<br>Beta-Risiko %                                                                                                    | 6<br>Obere Fehlergrenze %                                                                                                    |        |           |  |
| Stichprobengröße<br>Resultierende S<br>Erwartet # Fehle<br># Fehler  | tichprobe<br>sr:<br>0                               | ngröße: 17<br>2<br>Beta-Risiko %<br>0,469705                                                                                            | 0<br>Obere Fehlergrenze %<br>1,300000                                                                                                    | -      |           |  |
| Stichprobengröße<br>Resultierende S<br>Erwartet # Fehle<br># Fehler  | tichprober<br>er:<br>0<br>1                         | ngröße: 17<br>2<br>Beta-Risiko %<br>0,469705<br>3,026450                                                                                | 6<br>Obere Fehlergrenze %<br>1.30000<br>2.200000                                                                                                    | -      |           |  |
| Stichprobengröße<br>Resultierende S<br>Erwartet # Fehle<br># Fehler  | Richprober<br>er:<br>0<br>1<br>2                    | ngröße: [77<br>2<br>Beta-Risiko %<br>0,469705<br>3,026450<br>9,945477                                                                   | 6<br>Obere Fehlergrenze %<br>1.300000<br>2.200000<br>3.000000                                                                                                    | -      |           |  |
| Stichprobengröße<br>Resultierende S<br>Erwartet # Fehle              | tichprobe<br>er:<br>0<br>1<br>2<br>3                | ngröße: 177<br>2<br>Beta-Risiko %<br>0.469705<br>9.945477<br>22.356926                                                                  | 5<br>Obere Fehlergrenze %<br>1,300000<br>2,200000<br>3,800000<br>3,800000                                                                                             | ^      |           |  |
| Stichprobengröße<br>Resultierende S<br>Erwartet # Fehle              | tichprobe<br>sr:<br>0<br>1<br>2<br>3<br>4           | ngröße: 177<br>2<br>Beta-Risiko %<br>0,459705<br>3,02645<br>9,945477<br>22,256522<br>38,958835                                          | Obere Fehlergrenze %           1,300000           2,200000           3,000000           3,800000           4,500000                                                   |        |           |  |
| Stichprobengröße<br>Resultierende S<br>Erwartet # Fehle              | tichprobe<br>er:<br>0<br>1<br>2<br>3<br>4<br>5      | ngröße: 17<br>2<br>Beta-Risiko %<br>0,469705<br>3,026450<br>9,945477<br>22,356925<br>38,958933<br>56,621906                             | Obere Fehlergrenze %           1.300000         2.200000           3.000000         3.800000           3.800000         4.500000           5.300000         5.300000  | ^      |           |  |
| Stochprobengröße<br>Resultierende S<br>Erwartet # Fehler<br># Fehler | tichprobe<br>er:<br>0<br>1<br>2<br>3<br>4<br>5<br>6 | ngröße: [17]<br>2<br>Beta-Risiko %<br>0,469705<br>3,026455<br>9,945477<br>22,356926<br>38,958933<br>56,621906<br>72,190897<br>72,190897 | Obere Fehlergrenze %           1,30000           2,20000           3,00000           3,80000           4,500000           5,30000           6,00000           6,00000 | ^      |           |  |

Einseitiger Hypothesentest:

Ausgegeben werden jeweils ein geplanter Stichprobenumfang einschließlich zulässigem Fehler sowie für weitere Fehlerkonstellationen die oberen Fehlergrenzen und das Entdeckungsrisiko. Diese Angaben können auch für eine Evaluierung von Stichprobenergebnisse herangezogen werden.

## - ACL

Die Menüfolge lautet: [Stichprobe | Datensatz/Währungseinheitenstichprobe | Datensatz].

| Umfang                   | ×             |
|--------------------------|---------------|
| Haupt Ausgabe            |               |
| O Monetär 💿 Datensatz    |               |
| Konfidenz                | 90            |
| Gesamtheit               | 10000         |
| Obere Fehlergrenze       | 3             |
| Erwartete Fehlerrate (%) | 1             |
| Ergebnisse               | Berechnen     |
| Stichprobengröße         | 178           |
| Intervall                | 56,17         |
| Anzahl zulässiger Fehler | 2             |
| ОК АЬ                    | brechen Hilfe |

Einseitiger Hypothesentest:

Ausgegeben wird ein geplanter Stichprobenumfang einschließlich zulässigem Fehler. Für weitere Fehlerkonstellationen sowie die Ermittlung oberen Fehlergrenzen und des Entdeckungsrisikos wechselt man in die Menüoption Stichprobe "Auswerten".

## - IDEA

nung (Beta Risiko Überprüfung) Planung (Beta und Alpha Risiko Überprüfung) Beurteilung der Stichp Grundgesamtheit: 10000 Envartete Abweichungsrate (%): 1.00 eichungsrate (%): 3,00 Konfidenzniveau 90.00 75 Kritische Anzahl von Abweichungen in Stichprobe: 2 eichungen Erreichtes Konfidenzniveau (Beta Risiko Überprüfung Stichprobenumfang: 175 99,55 97,04 90,17 0,57 1,14 77 74 2,29 2,86 61,02 43,19 3,43 27,51 4.00 15.79 gen in einer Stichprobe der Größe 175 beobachtet werden, können Sie mit einem soehen, dass die Abweichung in der Grundgesamtheit nicht größer ist als 3.00%. Drucken Schließen Berechnen Hilfe

Die Menüfolge lautet: [Analysen | Stichproben | Attributstichprobe].

Ein- oder zweiseitiger Hypothesentest:

Ausgegeben wird ein geplanter Stichprobenumfang einschließlich zulässigem Fehler. Für weitere Fehlerkonstellationen sowie die Ermittlung oberen Fehlergrenzen und des Entdeckungsrisikos wechselt man in die Menüoption Stichprobe "Beurteilung der Stichprobe".

### Wertorientierte Fragestellungen (z.B. Sind Forderungspositionen wesentlich falsch?)

Für solche Hypothesentestverfahren hat sich das "Monetary Unit Sampling (MUS)" als Werkzeug eingespielt. Günstige Vorsetzungen für die Hochrechnung sind zuverlässige Prüffelder mit wenigen Fehlern, die sich insbesondere auf die wertmäßigen Randbereiche (besonders hohe positive oder negative Beträge) konzentrieren. Zunächst werden die Fehleranteile (Analog IKS-Prüfung) ermittelt und diese anschließend mit einer wertmäßigen Nebenbedingung (Fehlerwirkung) hochgerechnet. Für Schätztests, die ein komplettes Vertrauensintervall überdecken sollen, ist das Verfahren weniger geeignet.

## Wertorientierte Fragestellungen als Schätztest

Bei wertorientierten Fragestellungen innerhalb größerer Prüffelder, in welchen sich eine höhere Anzahl Fehler in Positionen unterschiedlichster Größenordnungen befindet und ein zweiseitiges Vertrauensintervall beziffert werden soll, eignen sich klassische Stichprobenverfahren auf der Grundlage modifizierter Formen der Normalverteilung. Diese werden von den einzelnen Programmen in unterschiedlicher Form unterstützt:

#### - ActiveData

Die Begleitung erfolgt durch eine geschichtete Hochrechnung mit dem Befehl [Schichten | Stichprobe].

| Zu schichtende Spalte                  |                    | Intervalle (Schichtur | ng)                                                |                     |                     |                   |                       |              |
|----------------------------------------|--------------------|-----------------------|----------------------------------------------------|---------------------|---------------------|-------------------|-----------------------|--------------|
| RECHNUNGSB                             | ~                  | Schicht               | Anzahl                                             | % von Gesamt        | RECHNUNGSB          | % von Gesamt      | Stichprobengröße ^    | Schichtung   |
|                                        |                    | 1                     | 5.246                                              | 73,41               | 1.413.722.86        | 15,21             |                       |              |
| Zu summierende Spalte                  |                    | 2                     | 971                                                | 13,59               | 1.676.670,55        | 18,04             |                       | OK           |
| RECHNUNGSR                             | ~                  | 3                     | 243                                                | 3.40                | 923.043,43          | 9,93              |                       |              |
| neermonabe                             |                    | 4                     | 206                                                | 2,88                | 1.452.373,92        | 15,63             |                       | Abbrechen    |
| Contractatively                        |                    | 5                     | 92                                                 | 1.29                | 1.254.907.76        | 13.50             |                       | <b>F</b>     |
| Share analysis                         |                    | 6                     | 18                                                 | 0,25                | 438.303,38          | 4,72              |                       | Einstellunge |
| Spalte                                 | RECHNUNC           | 7                     | 10                                                 | 0.14                | 380.275.24          | 4.09              |                       |              |
| lyp                                    | Anzahl             | < Ausnahmen           | 347                                                | 4,86                | -655.943,73         | -7,06             |                       |              |
| Netto Wert                             | 9.293.500,7        | >= Ausnahmen          | 13                                                 | 0.18                | 2.410.147.30        | 25.93             |                       |              |
| Abs Wert                               | 10.605.388,1       | <i>2</i>              |                                                    | ******              |                     |                   | ,                     |              |
| Min Wert                               | -196.419.84        | 1                     |                                                    |                     |                     |                   |                       |              |
| Max Wert                               | 1.056.434,50       | Zeilen einfügen       | Zeiler                                             | löschen Au          | wahl aufheben       | Zurücksetzen      | Vollbild              |              |
| Durchschn, Wert                        | 1.300,52           |                       |                                                    |                     |                     |                   |                       |              |
| # Fehler                               | 0                  | Definitionen          |                                                    |                     |                     |                   |                       |              |
| # Leer                                 | 0                  | Eeste Intervalle      | anwend                                             | en und Schichten    | eczelioen           |                   | Intervalle definieren |              |
| Stichproben-Var.                       | 210.408.551        | 0.000                 |                                                    |                     |                     |                   |                       |              |
| Stichproben-Std.Abw.                   | 14.505,47          | On gleich große       | Intervalle erzeugen (Basis: aktueller Datenumfang) |                     |                     |                   |                       |              |
| GrundgesVar                            | 210.379.106        |                       |                                                    |                     |                     |                   |                       |              |
| GrundgesStdAbw                         | 14.504,45          | Autom, erhöhen ur     | n, wenn S                                          | ichichten in der Tr | extbox oben definie | ert werden:       | 1000                  |              |
| # Zeilen                               | 7.146              | -                     |                                                    |                     |                     |                   |                       |              |
| # U-Eintrage                           | 1/                 | Optionen              |                                                    |                     |                     |                   |                       |              |
| # Positive Eintrage                    | 6.782              | Schichten nac         | ch Spalte                                          | Zu analysierende    | Spatten: n/v        |                   |                       |              |
| Gesamt Positive                        | 9.949.444,4/       | Spalten in            | Arbeitsb                                           | latt einfügen       |                     |                   |                       |              |
| # Negative Eintrage<br>Gesamt Negative | 347<br>-655.943.73 | Summenzeile           | n Arbeits                                          | blatt einfügen      |                     |                   |                       |              |
|                                        |                    | Ergebnisdiag          | mmer                                               |                     | ٧s                  | tichprobe aus Sch | ichten ziehen         |              |
|                                        |                    | Diagramme             | instellun                                          | gen                 | 2                   | ufallsstartzahl:  | 52412                 |              |
|                                        |                    |                       |                                                    |                     |                     |                   |                       |              |

Die Ermittlung der zugehörigen Parameter die Schichtenaufteilung sowie die Hochrechnung beschreiben wir detailliert in unserem Fachbuch "Digitales Prüfen mit ActiveData".

#### - ACL

ACL bietet hier ebenfalls eine geschichtete Hochrechnung an. Das Kommando lautet: [Klassische Erhebung einer Stichprobe...].

| CVS-Vorbereitung    |                                         |     |                              | ×      |
|---------------------|-----------------------------------------|-----|------------------------------|--------|
| Haupt Ausgabe       |                                         |     |                              |        |
| Buchwert            | BUCHWERT                                |     | V                            |        |
| Genauigkeitsgrenzen | Anzahl der Schichten                    | 6   | Sicherheitsschichtgrenze     |        |
| BOTH $\checkmark$   | Anzahl Zellen                           | 999 | Konfidenzniveau (%)          | 99,50  |
|                     | Mindeststichprobenumfang der<br>Schicht | 0   | Monetäre Genauigkeit         | 100.00 |
|                     | Mindeststichprobenumfang<br>insgesamt   | 0   | Anzahl der erwarteten Fehler | 0      |
| Wenn                |                                         |     |                              |        |
|                     |                                         |     | OK Abbrecher                 | n Hife |

Auf der Basis vorgegebener Parameter errechnet ACL den erforderlichen Stichprobenumfang sowie die Aufteilung auf die einzelnen Werteschichten. Das Ziehen und die Evaluierung der Stichprobe (Ein- oder zweiseitige Fragestellungen) werden ebenfalls unterstützt.

## - IDEA

IDEA unterstützt gleichermaßen geschichtete oder klassifizierte Stichprobenverfahren. Sie werden über [Analysen | Klassische Stichprobenverfahren] aufgerufen.

| NZAHL<br>BELEGNUMMER         | Number of strata (Not including hig                              | gh value): 2             |               |
|------------------------------|------------------------------------------------------------------|--------------------------|---------------|
| BETRAG<br>EINZELPREIS<br>PKZ | Automatic sampling of high value<br>High value                   | e items<br>e amount: 0.0 | 0             |
|                              | Manual specification of stratum                                  | boundaries Ed            | t Boundarie   |
| Advanced Settings            |                                                                  |                          |               |
| Number of cells us           | ed in determining stratum boundaries                             |                          | OK            |
| Percentage                   | of the population: 10,0000 %                                     |                          | Canc<br>Defau |
| Minimum sample size          | r.                                                               | 20                       | Help          |
| Target minimum num           | ber of errors in sample:                                         | 4                        |               |
| Confidence level for         | minimum number of errors in sample:                              | 75,00 %                  |               |
| Minimum cample cite          | e per stratum:                                                   | 10                       |               |
| Minimani sample size         |                                                                  | 0                        |               |
| Target number of err         | ors per stratum:                                                 |                          |               |
| Target number of err         | ors per stratum:<br>ed difference routine to estimate the sample | size                     |               |
| Target number of err         | ors per stratum:<br>ed difference routine to estimate the sample | size                     |               |

Der Funktionsumfang und die Möglichkeiten der Parametrisierung sind vergleichbar zu ACL-Prüfsoftware.

Wir begnügen uns hier mit diesem kurzen Überblick. In den folgenden Newslettern werden wir jeweils konkrete Prüfungsbeispiele für die aufgeführten Verfahren aufzeigen.

# 3 Neue Fachbücher zu IDEA-Skript und ActiveData

Als kleineres Unternehmen im Prüfungsbereich erörtern wir im kollegialen Umfeld gerne Fragen zu innovativen Prüfungstechniken. Angesichts vieler interessanter Themen und der im Vordergrund stehenden Prüfungstätigkeit sind die zeitlichen Möglichkeiten hierfür begrenzt. Vor diesem Hintergrund sind unsere Veröffentlichungen als "Hilfe zur Selbsthilfe" konzipiert. Aktuell können wir gleich auf zwei neue Fachbücher mit unterschiedlichen Zielsetzungen hinweisen:

Continuous Auditing mit IDEA-Skript

Sowohl ACL als auch IDEA entwickeln sich zu Programmen, welche sich künftig überwiegend auf die Analysen umfassend verknüpfter betrieblicher Daten (BIG DATA) und großer Datenmengen (Massendaten) konzentrieren. Dieses legt eine fortlaufende Automatisierung prüferischer Datenanalysen nahe. IDEA-Nutzer sehen sich vor dem Hintergrund einer objektorientierten Skriptsprache hierbei vor große Herausforderungen gestellt. Hier setzten wir mit unserem Handund Übungsbuch zu IDEA-Skript an. Auf 594 Seiten möchten wir gelegentlichen IDEA-Nutzern und Analyse-Spezialisten gleichermaßen Anregungen sowie konkrete Handlungsanleitungen für ein eigenerstelltes und auf das jeweilige Unternehmen abgestimmtes "Continuous Audit" vermitteln.

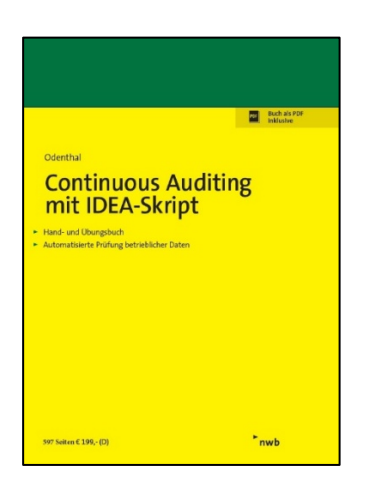

In vier abgeschlossenen Buchabschnitten führen wir die Leser schrittweise von einfachen Applikationsentwicklungen bis zu komplexen Programmen, die Prüffelder umfassend analysieren.

Alle Übungsbeispiele und komplette, für die eigene Programmierung direkt einsetzbare Funktionen stehen den Lesern in digitaler Form zur Verfügung. So lassen sich mit überschaubarem Aufwand eigene Analysen zu betrieblichen Prüffeldern erstellen, die exakt auf die Situation des Unternehmens abgestimmt sind. Zusätzlich werden das Verständnis für vorhandene oder zugekaufte Skripte gefördert und Anpassungen ermöglicht.

Digitale Prüfung mit ActiveData (Druck in Vorbereitung)

Dieses Fachbuch richtet sich an fachliche oder kaufmännisch orientierte Prüfer, die sich angesichts der Komplexität von Prüfsoftware mit prüferischen Datenanalysen bisher lediglich am Rande auseinandersetzt haben. Ihnen steht mit ActiveData für Excel nun ein kostengünstiges Werkzeug mit exzellenten Funktionen zur Verfügung, welches sich zudem nahtlos in eine vertraute Excel-Umgebung integriert. Dieses ermöglicht eine wirtschaftliche und konstruktive Annäherung an das Thema ohne den ansonsten oft bestehenden Leistungsdruck.

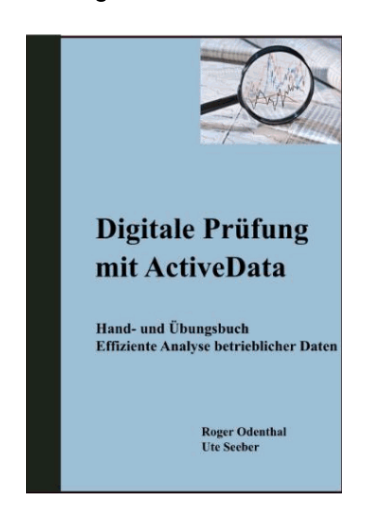

Die Leser werden mit Hilfe vieler praktischer Beispiele schrittweise und strukturiert an effiziente Analysetechniken herangeführt. Wir beschreiben Datenanalysen im Kontext prüferischen Vorgehens in einem Prüfungsprojekt, Analysen, die sich an den Funktionen des Programms orientieren, Analysen zu Datenmuster und detaillierte Stichprobenanwendungen. Die integrative Zusammenarbeit bereits vorhandener Prüfsoftware mit ActiveData wird ebenso beschrieben, wie einfache Importtechniken, oder die Umsetzung eines Journal Entry Tests (JET).

Anwender, die ihre Datenanalysen bereits mit ActiveData vornehmen erhalten Hinweise auf die vielfältigen Möglichkeiten der Software sowie Antworten auf zahlreiche Fragen oder Automatisierungsmöglichkeiten im Zusammenhang mit der Programmanwendung.

# 4 Auswahl und Einordnung von Ergebnisgrafiken

Grafische Ergebnispräsentationen gewinnen an Bedeutung und sowohl ACL als auch ActiveData und IDEA bieten unterschiedlichste Möglichkeiten zur Visualisierung von Analyseergebnissen an. Mit welcher Grafik sollen diese aber dargestellt werden? Die nachfolgenden Ausführungen vermitteln Anhaltspunkte:

Tortendiagramme

Diese eignen sich, wenn lediglich eine einzelne Datenreihe dargestellt wird. Hierbei ist es unerheblich, ob Werte, Abstände, Qualitäten oder Anteile präsentiert werden sollen.

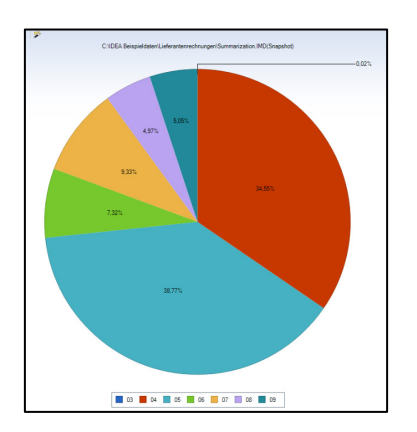

Auf die beliebten 3D-Darstellungen sollte nur zurückgegriffen werden, wenn tatsächlich eine 3. Achse für die Präsentation erforderlich ist.

Verbundene Säulendiagramme (Histogramm)

Für die Darstellung metrisch skalierter Merkmale, wie sie üblicherweise aus einer numerischen Schichtung über ein Betragsfeld resultieren, bieten sich Säulendiagramme an.

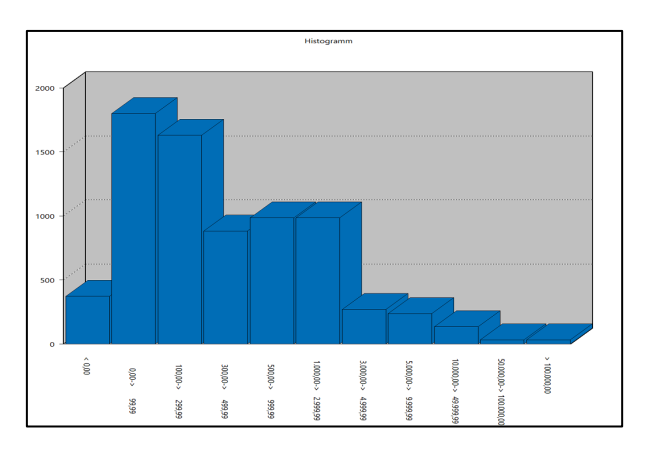

Die Säulen sollten *unverbunden* nebeneinander angeordnet sein, da die Merkmale lückenfrei aufgeführt werden. An dieser Stelle arbeiten die meisten Programme fehlerhaft, wenn nicht ausdrücklich die Funktion "Histogramm" (ACL) aufgerufen wird.

Unverbundene Säulendiagramme

Sollen Qualitäten (besser / schlechter) oder Rangordnungen (klassifizierte Merkmale) aufgeführt werden, eignet sich ebenfalls ein Säulendiagramm. In diesem Fall werden die Säulen jedoch *unverbunden* aufgeführt.

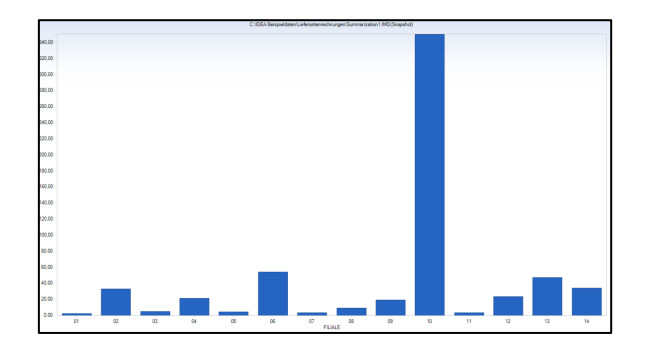

Häufig ist nur eine Darstellungsweise (verbunden, unverbunden) für Säulendiagramme möglich. In diesen Fällen ist es gelegentlich besser, die Aufbereitung in externen Tools (z. B. Excel) vorzunehmen, die erweiterte grafische Optionen anbieten. • Vergleichende Präsentation in Linien- oder Punktdiagrammen

Sollen *mehrere Datenreihen* nebeneinander präsentiert werden, steht bei Säulendiagrammen wieder die Frage im Raum, ob Werte oder Rangordnungen vorliegen und welche Darstellungsart (verbunden oder getrennt) hierfür zu wählen wäre. Man kann dem ausweichen, wenn man auf Linien- oder Punktediagramme zurückgreift

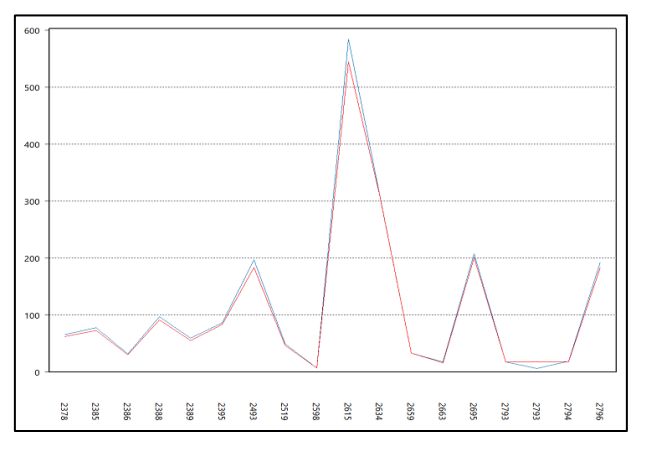

Liegen die Ergebniswerte auf der Ursprungsskala weit auseinander (z. B. Umsätze und zugehörige Provisionen), sollten die Ausgangswerte vorab *logarithmiert* werden, um eine gut interpretierbare Grafik für die jeweiligen Entwicklungen zu erhalten.

# 5 Spezielle Tipps und Tricks zu ActiveData

Eine Vielzahl von Tipps haben wir in das bereits vorgestellte Fachbuch aufgenommen. Hier beschränken wir uns auf einige Hinweise, die Anwendern unmittelbar weiterhelfen können:

Häufige Anwenderfragen

Für Anwenderfragen, die von mehreren Anwendern gestellt werden, haben wir innerhalb unseres Internet-Auftritts eine spezielle "Fragen- und Antworten"-Seite eingestellt. Beachten Sie hier auch unsere Lehrvideos und die regelmäßigen kostenfreien Webinare, die wir für ActiveData Anwender durchführen.

- Funktion "Tage Differenz zwischen..." mit fehlerhafte Darstellung

Nach einem Office-Update ist es in seltenen Fällen möglich, dass innerhalb von ActiveData die sogenannten Automatikfunktionen für Datumsberechnungen deaktiviert sind. Dadurch können ungültige Ergebnisse beim Aufruf der Funktion [Arbeitsblattfunktionalitäten | Spalten | Berechnete Spalten hinzufügen | Tage Differenz zwischen] auftreten.

Eine erneute Aktivierung kann unter der ActiveData-Hilfe vorgenommen werden: [Hilfe | Optionen | Fehlerbehebung | 'Autom. Funktionen' aktivieren]. Nach einem Excel-Neustart stehen die Datumsfunktionalitäten anschließend wieder zur Verfügung

- ActiveData-AddIn wurde deaktiviert und fehlt in der Excel-Menüoberfläche

Gelegentlich erscheint nach einem Office-Update oder komplexen Datenimporten, die Registerkarte für ActiveData nicht mehr in dem Excel-Menü. Dies kann daran liegen, dass Active-Data von Excel deaktiviert wurde. Die Anwendung hat festgestellt, dass durch das Addln ein Fehler erzeugt wurde. Ein Grund liegt u. a. darin, dass Daten importiert wurden, die in dieser Form (Format, Datenherkunft) von Excel nicht erwartet wurden.

Zur erneuten Aktivierung des ActiveData-AddIns gehen Sie bitte folgendermaßen vor:

Öffnen Sie die Excel-Optionen (unter Datei oder Office-Schaltfläche) und wählen die AddIns aus. Im eingeblendeten Fenster können Sie sich einen Überblick über aktive und inaktive AddIns verschaffen.

Wählen Sie nun unter "Verwalten" Deaktivierte Elemente aus und klicken auf Los. Sofern ActiveData gelistet wird, können Sie es hier erneut aktivieren.

| Excel-Optionen                      |              |                                  |                                             | ?                    | ×        |
|-------------------------------------|--------------|----------------------------------|---------------------------------------------|----------------------|----------|
| Allgemein                           | Micro        | soft Office-Add-Ins anzeige      | n und vonwalten                             |                      |          |
| Formeln                             |              | sont Onice-Add-Ins anzeiger      | n und verwalten.                            |                      |          |
| Daten                               | Add-Ins      |                                  |                                             |                      |          |
| Dokumentprüfung                     | Name         |                                  |                                             | Tur                  |          |
|                                     | Alstine App  | andungs Add Inc                  | OIL                                         | Тур                  |          |
| Speichern                           | ActiveData f | ür Evcel                         | mscoree dll                                 | COM-Add-In           |          |
| Sprache                             | Analyse-Fur  | ktionen                          | C:\\Office16\Library\Analysis\ANALYS32.XLL  | Excel-Add-In         | 111      |
|                                     | Analyse-Fur  | nktionen - VBA                   | C:\fice16\Library\Analysis\ATPVBAEN.XLAM    | Excel-Add-In         |          |
| Erleichterte Bedienung              | Import Wiza  | rd 2019 Excel Add-In             | C:\ Wizard 2019\iwaddxls2019.vsto vstolocal | COM-Add-In           |          |
| Erweitert                           | Inquire      |                                  | C:\soft Office\Office16\DCF\NativeShim.dll  | COM-Add-In           |          |
|                                     | Microsoft P  | ower Pivot for Excel             | C:\el Add-in\PowerPivotExcelClientAddIn.dll | COM-Add-In           |          |
| Menüband anpassen                   |              |                                  |                                             |                      |          |
| Symbolleiste für den Schnellzugriff | Inaktive An  | wendungs-Add-Ins                 |                                             |                      |          |
|                                     | ActiveData / | Automation Add-in                | mscoree.dll                                 | Excel-Add-In         |          |
| Add-Ins                             | Datum (XM    | L)                               | C:\s\Microsoft Shared\Smart Tag\MOFL.DLL    | Aktion               |          |
| Trust Center                        | Euro Curren  | cy Tools                         | C:\\root\Office16\Library\EUROTOOL.XLAM     | Excel-Add-In         |          |
| indit center                        | Microsoft A  | ctions Pane 3                    |                                             | XML-Erweiterungspake | t        |
|                                     | Microsoft P  | ower Map for Excel               | C:\ap Excel Add-in\EXCELPLUGINSHELL.DLL     | COM-Add-In           |          |
|                                     | Microsoft P  | ower View for Excel              | C:\el Add-in\AdHocKeportingExcelClient.dll  | COM-Add-In           |          |
|                                     | Solver       |                                  | C:\t\Office1b\Library\SOLVER\SOLVER.XLAM    | Excel-Add-In         |          |
|                                     | Dokument     | pezogene Add-Ins                 |                                             |                      | -        |
|                                     | <u></u>      |                                  |                                             |                      | <u> </u> |
|                                     | Add-In:      | ActiveData fur Excel             |                                             |                      |          |
|                                     | Herausge     | per: <keine></keine>             |                                             |                      |          |
|                                     | Kompatib     | ilitat: Keine Kompatibilitatsinf | ormationen vertugbar.                       |                      |          |
|                                     | Speichero    | rt: mscoree.dll                  |                                             |                      |          |
|                                     | Beschreib    | ung: ActiveData für Excel        |                                             |                      |          |
|                                     | Desenielb    | ang. Activebata ful excel        |                                             |                      |          |
|                                     |              |                                  |                                             |                      |          |
|                                     | Vanualtan    | Event Add Inc                    |                                             |                      |          |
|                                     | verwalten:   | Excel-Add-Ins                    | <u>L</u> OS                                 |                      |          |
|                                     |              | Excel-Add-Ins                    |                                             |                      |          |
|                                     |              | COM-Add-Ins                      |                                             |                      |          |
|                                     |              | Aktionen                         |                                             |                      |          |
|                                     |              | XML-Erweiterungspakete           |                                             |                      |          |
|                                     |              | Deaktivierte Elemente            | Johnshitzer 18.2                            | 68                   |          |

Abbildung 6.1 Erneute Aktivierung deaktivierter Excel-AddIns

Sollte diese Aktion in seltenen Fällen nicht zum gewünschten Erfolg führen, helfen wir Ihnen gerne telefonisch weiter.

Aufzeichnung von ActiveData-Aktionen

Zahlreiche Anwender möchten die Parameter spezieller Auswertungen (z. B. Schichtungsintervalle) mehrfach verwenden oder ganze Analyseketten automatisiert ablaufen lassen. Für beide Wünsche gibt es unterschiedliche Lösungsansätze:

- Speichern von Parametern

Die Konfektionierung von jeder ActiveData-Funktion kann über den Schalter "Einstellungen" für diverse Analysekonstellationen mit einem sprechenden Namen gespeichert werden.

| Zu schichtende Spalte |              | Intervalle ( | Schichtung)    |                |                          |               |                   |        |              |
|-----------------------|--------------|--------------|----------------|----------------|--------------------------|---------------|-------------------|--------|--------------|
| RECHNUNGSB            | ~            | Schicht      | >=             |                | <                        | Anzahl        | % von Gesamt      | Keii ^ | Schichtung   |
|                       |              |              |                | 0              | 10                       | 00            |                   |        |              |
| Zu summierende Spalte |              |              |                | 1000           | 30                       | 00            |                   |        |              |
| RECHNUNGSB            | $\sim$       |              |                | 3000           | 50                       | 00            |                   |        |              |
|                       |              |              |                | 5000           | 100                      | 00            |                   |        | Abbrechen    |
| Spaltenstatistik      |              |              |                | 10000          | 200                      | 00            |                   |        | Einstellungs |
| Sealta                | RECUNITING   |              |                | 20000          | 300                      | 00            |                   |        | Linstenunge  |
| Typ                   | Anzahl       |              |                | 30000          | 500                      | 00            |                   |        |              |
| Netto Wert            | 9 293 500 7  |              |                |                | Laden/Speichern Sie I    | hre aktuelle  | en Einstellungen. |        |              |
| Abs Wert              | 10 605 388   |              |                |                |                          |               | -                 |        |              |
| Min Wert              | -196 419 84  | <            |                |                | Einstellungen speichem   |               |                   |        |              |
| Max Wert              | 1.056.434.50 | -            |                |                | Schichtung               |               |                   | ~      | Speichern    |
| Durchschn, Wert       | 1.300,52     | Zeilen e     | sinfugen 2     | Zeilen losche  | Gaban Sie einen Titel fr | ir die Einete | llungen an        |        |              |
| # Fehler              | 0            |              |                |                | Geben Sie einen merin    | il die Einate | anongon an.       |        |              |
| # Leer                | 0            | Definitioner | n              |                | Einstellungen laden      |               |                   |        |              |
| Stichproben-Var.      | 210.408.551  | Feste I      | Intervalle anv | wenden und \$  | Schicht                  |               |                   |        | Auswahl      |
| Stichproben-Std.Abw.  | 14.505,47    | 0.11         |                |                | Schichtung               |               |                   |        |              |
| GrundgesVar           | 210.379.106  | O n gleic    | h groise inter | valle erzeug   | Vollmacht                |               |                   |        | Abbrechen    |
| GrundgesStdAbw        | 14.504,45    | Autom, er    | höhen um, w    | enn Schichte   |                          |               |                   |        |              |
| #Zeilen               | 7.146        |              |                |                |                          |               |                   |        |              |
| # 0-Einträge          | 17           | Optionen     |                | _              |                          |               |                   |        |              |
| # Positive Einträge   | 6.782        | Schie        | chten nach S   | palte Zu ana   |                          |               |                   |        |              |
| Gesamt Positive       | 9.949.444,44 |              | Spalten in Arb | eitsblatt einf | Bearbeiten               | Jmbenenne     | n Lösche          | en     | Durchsuchen  |
| # Negative Einträge   | 347          | Sum          | menzeilen Δr   | heitsblatt ein |                          |               |                   |        |              |
| Gesamt Negative       | -655.943,73  | U Sum        | nonzonon Ar    |                |                          |               |                   |        |              |
|                       |              | Ergel        | bnisdiagramr   | n              | SI SI                    | ichprobe au   | s Schichten ziehe | n      |              |
|                       |              | Die          | arammeinet     | allunana       | 7                        | fallestates   | LL 52412          | _      |              |

Abbildung 6.2 Speichern und erneutes verwenden von Funktionseinstellungen

- Speichern von Gleichungen für Berechnungen und Abfragen

Selektions- und Filtergleichungen können in vergleichbarer Weise für wiederholte Anwendungen gespeichert werden. Formeln zu Rechengleichungen werden bei Verwendung des Gleichungseditors automatisch und über die jeweilige Analysesitzung hinaus aufgezeichnet.

| 🗹 Berechnete Spalten hinzufügen                                                            |                |  |  |  |  |  |  |  |  |  |
|--------------------------------------------------------------------------------------------|----------------|--|--|--|--|--|--|--|--|--|
| Neue Spalte - Eigenschaften                                                                |                |  |  |  |  |  |  |  |  |  |
| Spaltenname: DiffAnteil Neuer Spaltenname basierend auf Forr                               | nel Hinzufügen |  |  |  |  |  |  |  |  |  |
| Anzahl Dezimalsteller                                                                      |                |  |  |  |  |  |  |  |  |  |
|                                                                                            | Abbrechen      |  |  |  |  |  |  |  |  |  |
| Neuer Spaltentyp                                                                           |                |  |  |  |  |  |  |  |  |  |
| Formel                                                                                     |                |  |  |  |  |  |  |  |  |  |
|                                                                                            |                |  |  |  |  |  |  |  |  |  |
| DIFF_Gesamtwert / GesamtwertVJ * 100                                                       |                |  |  |  |  |  |  |  |  |  |
| DiffAnteil=DIFF Gesamtwert / Gesamtwert V.I * 100                                          |                |  |  |  |  |  |  |  |  |  |
| Letzte Formeln                                                                             | -              |  |  |  |  |  |  |  |  |  |
| test=Soll * 2                                                                              |                |  |  |  |  |  |  |  |  |  |
| Drei=RECHNUNGSB * 3                                                                        |                |  |  |  |  |  |  |  |  |  |
| drei=[RECHNUNGSB] * 3                                                                      |                |  |  |  |  |  |  |  |  |  |
| Drei=RECHNUNGSB *                                                                          |                |  |  |  |  |  |  |  |  |  |
| Differenz=adDavsDif(ZablDatum, ReDatum)                                                    |                |  |  |  |  |  |  |  |  |  |
| Berechnete Spalte=DATEDIF(ZahlDatum,ReDatum,T)                                             |                |  |  |  |  |  |  |  |  |  |
| Berechnete Spalte=adDaysDif(ReDatum, ZahlDatum)                                            |                |  |  |  |  |  |  |  |  |  |
| DiffAnteil=DIFF_Gesamtwert / GesamtwertVJ                                                  |                |  |  |  |  |  |  |  |  |  |
| Berechnete Spalte=EWetVori <> 0 DIFE Gesamtwert / WetVori * 100 0)                         |                |  |  |  |  |  |  |  |  |  |
| DiffAnteil=DIFF_Gesamtwert / WertVoj. * 100                                                |                |  |  |  |  |  |  |  |  |  |
| DIFF_Gesamtwert=Gesamtwert - WertVorj.                                                     | Einstellungen  |  |  |  |  |  |  |  |  |  |
| Probe_BWERT=LFD_Buchwert - ((AHK_GFBeg + Zugang + Abgang + Umbuchung + Nachaktivg + INVES' |                |  |  |  |  |  |  |  |  |  |
| Atter=adDaysDif(02.02.2018, AKt_Dat)/365                                                   | Hilfe          |  |  |  |  |  |  |  |  |  |
| Alter=adDaysDif(Akt_Dat, "20180202")                                                       |                |  |  |  |  |  |  |  |  |  |
| Alter=adDaysDif(AktDat_Now())                                                              |                |  |  |  |  |  |  |  |  |  |
| Liste 'Letzte Formeln' zurücksetzen                                                        |                |  |  |  |  |  |  |  |  |  |

Abbildung 6.3 Automatisches Speichern und erneutes Verwenden von Rechengleichungen

Wird die entsprechende Liste nicht mehr benötigt, kann sie über die Option "Liste 'Letzte Formeln' zurücksetzen" gelöscht werden.

Aufzeichnung von Prozessketten

Hierzu ist eine Verwendung der Excel-Makroaufzeichnung erforderlich. Zunächst muss das Excel-Entwicklertool über [Datei | Optionen | Menüband anpassen] in die Excel-Menüoberfläche übernommen werden.

Damit die speziellen ActiveData-Objekte bei anschließenden Aufzeichnungen mit dem Makrorekorder berücksichtigt werden, ist eine ergänzende Einstellung innerhalb des "Trust-Centers" vorzunehmen. Dieses erreichen interessierte Nutzer über die Befehlsfolge [Datei | Optionen | Trust Center | Einstellungen für das Trust Center | Makroeinstellungen].

| Trust Center                        |                                                                                                    |
|-------------------------------------|----------------------------------------------------------------------------------------------------|
| Vertrauenswürdige Herausgeber       | Makroeinstellungen                                                                                   |
| Vertrauenswürdige Speicherorte      | Alle Makros ohne Benachrichtigung deaktivieren                                                       |
| Vertrauenswürdige Dokumente         | Alle Makros mit Benachrichtigung <u>d</u> eaktivieren                                                |
| Kataloge vertrauenswürdiger Add-Ins | <ul> <li>Alle Makros, außer digital signierten Makros deaktivieren</li> </ul>                        |
| Add-Ins                             | O Alle Makros aktivieren (nicht empfohlen, weil potenziell gefährlicher Code ausgeführt werden kann) |
| ActiveX-Einstellungen               | Makroeinstellungen für Entwickler                                                                    |
| Makroeinstellungen                  | ☑ Zugriff auf das <u>V</u> BA-Projektobjektmodell vertrauen                                          |
| Geschützte Ansicht                  |                                                                                                    |
| Meldungsleiste                      |                                                                                                    |
| Externer Inhalt                     |                                                                                                    |
| Zugriffsschutzeinstellungen         |                                                                                                    |
| Datenschutzoptionen                 |                                                                                                    |

Abbildung 6.4 Makroeinstellungen für automatische Aufzeichnungen zu ActiveData

Hier sind die Makroeinstellungen für Entwickler so einzustellen, dass auf das VBA-Objektmodell vertraut werden kann. Anschließend berücksichtigt der Excel-Makrorekorder auch die ActiveData-Abläufe in seinen Aufzeichnungen.

- 11 -

Soweit der letztere Ansatz in produktiven Arbeitsumgebungen nicht erwünscht ist, kann Active-Data mit seinem speziellen Lizenzmodell zusätzlich in Testumgebungen eingerichtet werden, um dort die erforderlichen Aufzeichnungen zunächst vorzunehmen und sie nachfolgend auf das produktive Verfahren zu übertragen. Da die Makro-Aufzeichnungen als VBA-Skript erfolgen, empfehlen sich in jedem Fall (analog zu IDEA-Skript) gute VBA-Kenntnisse.

Verbinden von ACL- oder IDEA-Projekten mit ActiveData

Für IDEA bestehen (versionsunabhängig) auf der Grundlage von VBA mehrere Optionen der Integration zu Excel und ActiveData. Da sich jedoch sowohl ACL als auch IDEA in ihren letzten Versionen über ODBC-Schnittstellen für eine entsprechende Zusammenarbeit geöffnet haben, beschränken wir uns auf diese Möglichkeit.

Zunächst müssen mit Windows- oder ActiveData-Funktionalität [Import | ODBC | Datenquellen] eine ODBC-Datenquelle zu ausgewählten ACL- oder IDEA Analyseprojekten eingerichtet werden:

| Benutzerdaten | quellen:                             | Diattéran                                | Tastera                                                                                                   |                                                                  |   |
|---------------|--------------------------------------|------------------------------------------|----------------------------------------------------------------------------------------------------|------------------------------------------------------------------|---|
| Name          |                                      | Fiduloffi                                | Teber                                                                                                    | Hinzurugen                                                       |   |
| ACL Projekt   |                                      | 32/64-Bit                                | ACL Connector for Analytics                                                                               |                                                                  |   |
| ActiveData f  | or Office                            | 32-Bit                                   | Microsoft Access-Treiber (*.mdb)                                                                          | Entfemen                                                         |   |
| IDEA-Test     |                                      | 32/64-Bit                                | CaseWare IDEA Driver                                                                                      |                                                                  |   |
| dBASE Files   |                                      | 32-Bit                                   | Microsoft Access dBASE Driver (*.dbf, *.nd)                                                               | b Konfigurieren                                                  |   |
| Excel Files   |                                      | 32-Bit                                   | Microsoft Excel Driver (*.xls, *.xlsx, *.xlsm, *.                                                         | 2                                                                |   |
| MS Access I   | Database                             | 32-Bit                                   | Microsoft Access Driver (*.mdb, *.accdb)                                                                  |                                                                  |   |
| SAP Daten     |                                      | 32-Bit                                   | Microsoft Text-Treiber (*.txt; *.csv)                                                                     | ~                                                                |   |
| <             |                                      |                                          | >                                                                                                    |                                                                  |   |
| Da<br>Co      | einer ODE<br>Itenanbiet<br>mputer ve | 8C-Benutzer<br>er gespeich<br>rwendet we | datenquelle sind Informationen über die Verbi<br>ert. Eine Benutzerdatenquelle ist nur für Sie e<br>rden. | pindung mit dem angegebenen<br>einsehbar und kann nur auf dieser | n |

Abbildung 6.5 Einrichten von Datenquellen zu ACL- und IDEA-Projekten aus ActiveData

Die Einrichtung erfolgt menüunterstützt und ist unkompliziert. In unserem Fachbuch finden Sie detaillierte Angaben. Bei bestehender Einrichtung kann nun eine permanente Verbindung (Excel-Funktionalität) konfiguriert werden oder ein fallweiser Zugriff auf Tabellen (ActiveData-Import) des jeweiligen Projektes erfolgen.

| Datenquellen Durcheuchen Scolten Alle suswählen Spalteneinschlüsse [] | NLC UDE<br>dBASE Files<br>Excel Files<br>CSV-Tabellen<br>SAP Daten<br><del>Teat ACL</del><br>Kundendaten | Ausgangsrechnungen_Gesamt Ausgangsrechnungen_Monat_Summe BKPF BS4K BSEG BSIK Diff_Schaetz_Kom Diff_Schaetz_Var Doppelte_Firmen Einkaufsrechnungen Froderungen_Kunden Kundendaten_Niederlassung_A Kundendaten_Niederlassung_B LFA1 LFB1 V Tat | Leere Tabellen importieren<br>Blattindex generieren<br>elenoptionen<br>Tabellen anzeigen<br>Abfragen/Ansichten anzeigen<br>Systemtabellen anzeigen<br>Tabellennamen filtern<br>() Name beinhaltet<br>) Namen wie<br>belleneinschlüsse |
|-----------------------------------------------------------------------|----------------------------------------------------------------------------------------------------|----------------------------------------------------------------------------------------------------|----------------------------------------------------------------------------------------------------|
| Dateingeneti Spateri Alle auswallieri                                 | Datenquellen Durchsuchen                                                                                 | Spalten Alle auswählen Spa                                                                                                    | alteneinschlüsse [ ]                                                                                                    |
| Aktualisieren Wo Aufheben                                             | Aktualisieren                                                                                            | Wo Aufheben                                                                                                    |                                                                                                    |

Abbildung 6.6 ActiveData-Zugriff auf beliebige Tabellen eines ACL-Projektes

## ROGER ODENTHAL & PARTNER UNTERNEHMENSBERATUNG

| Blatt                 | Тур                             | nZeilen | nSpalten | nZellen | Einstellungen Arbeitsmappe        |
|-----------------------|---------------------------------|---------|----------|---------|-----------------------------------|
| Tabelle1              | Blatt                           | 1       | 1        | 1       | Name=Mappe4                       |
| Artikel der Testal AG | ActiveData Import ODBC-Tabellen | 6736    | 11       | 74096   | Pfad=                             |
|                       |                                 |         |          |         |                                   |
|                       |                                 |         |          |         | Author=Roger                      |
|                       |                                 |         |          |         | Application name=Microsoft Excel  |
|                       |                                 |         |          |         | Creation date=31.01.2019 22:28:40 |
|                       |                                 |         |          |         | Total editing time=0              |

Abbildung 6.7 ActiveData-Protokoll nach Zugriff auf Tabellen eines ACL-Projektes

| Date  | Start                             | Einfügen                    | Seitenlayout                             | Formel         | n E          | aten            | ActiveData                                               | Überprüfen                                                                   | Ansicht       | Entwick                             | ertools Ode                                         | nthal Add-I                                                            | ns H                           | -lilfe Inq                     | uire P                                  |
|-------|-----------------------------------|-----------------------------|------------------------------------------|----------------|--------------|-----------------|----------------------------------------------------------|------------------------------------------------------------------------------|---------------|-------------------------------------|-----------------------------------------------------|------------------------------------------------------------------------|--------------------------------|--------------------------------|-----------------------------------------|
| Hilfe | ➡ Summ<br>↓† Top-Ei<br>➡ Duplik   |                             |                                          |                |              | /sen<br>erfahre | R <sub>20</sub> Arbeitst<br>† Arbeitst<br>n (E) Arbeitst | olätter verbinden<br>olätter vergleicher<br>olatt teilen *<br>ActiveData Arb | Abfra<br>Arbe | agen *<br>itsblatt *<br>kierungen * | III Zeilen ▼ /<br>III Spalten ▼ /<br>III Zellen ▼ I | Arbeitsmappe<br>O Alle suchen/ei<br>Index Blätter/N<br>ActiveData Arbe | n öffnen<br>setzen<br>Aappen s | ・ Panavi<br>Panavi<br>ア 保 Werk | gator *<br>ort *<br>czeuge *<br>litäten |
|       |                                   |                             |                                          |                |              |                 |                                                          |                                                                              |               |                                     |                                                     |                                                                        |                                |                                |                                         |
| N23   |                                   | ¥ :                         | $\times \checkmark J_X$                  |                |              |                 |                                                          |                                                                              |               |                                     |                                                     |                                                                        |                                |                                |                                         |
|       | A                                 |                             | в                                        |                | с            | D               | E                                                        | F                                                                            | G             | н                                   | 1                                                   | J                                                                      | к                              | L                              | м                                       |
| 1 A   |                                   | oger:                       |                                          |                |              | RTIKELKLASSE    | BUCHMENGE                                                | DUPREIS                                                                      | BUCHWERT      | WAHRER_WER                          | T BEWEGDAT                                          | ULKZ                                                                   |                                |                                |                                         |
| 2     | 1111005 ZV3                       | 1.01.2019 2                 | 2:28:46                                  |                |              |                 | 111                                                      | 11                                                                           | 220,17        | 2421,87                             | 2421,8                                              | 37 26.11.2007                                                          | E                              |                                |                                         |
| 3     | 1111011 A                         | ctiveData Ir                | nport ODBC-Tabelle                       |                |              | et ACI          | 111                                                      | 33                                                                           | 94,74         | 3126,42                             | 3126,4                                              | 19.03.2007                                                             | E                              |                                |                                         |
| 4     | 1111012 A                         | QL: Select '                | * From [Artikel der                      | Testal A       | 03m-te<br>3] | SLACE           | 111                                                      | 16                                                                           | 163,83        | 2621,28                             | 2621,2                                              | 22.03.2007                                                             | E                              |                                |                                         |
| 5     | 1111015 Dr#                       | Zeilen: 673                 | 6                                        |                |              |                 | 111                                                      | 10                                                                           | 468,44        | 4684,4                              | 4684                                                | 4 25.06.2007                                                           | E                              |                                |                                         |
| 6     | 1111021 Ei                        | 31.01.2019                  | 22:28:46                                 |                |              |                 | 111                                                      | 9                                                                            | 787,42        | 7086,78                             | 7086,7                                              | 8 14.08.2007                                                           | E                              |                                |                                         |
| 7     | 1111025 D                         | ctiveData ir<br>erbindung 2 | npoπ ODBC-Tabelle<br>Zeichen: Provider=N | en<br>MSDASOL: | DSN=te       | st ACI          | 111                                                      | 15                                                                           | 1024,73       | 15370,95                            | 15370,9                                             | 07.02.2007                                                             | E                              |                                |                                         |
| 8     | 1111031 A                         | QL: Select                  | * From [Artikel_der                      | _Testal_A      | 5]<br>5]     | othol           | 111                                                      | 46                                                                           | 79,01         | 3634,46                             | 3634,4                                              | 46 25.08.2007                                                          | E                              |                                |                                         |
| 9     | 1111041 G                         | Zeilen: 673                 | 6                                        |                |              |                 | 111                                                      | 27                                                                           | 8,73          | 235,71                              | 235,7                                               | 1 23.08.2007                                                           | E                              |                                |                                         |
| 10    | 1111042 A                         |                             |                                          |                |              |                 | 111                                                      | 33                                                                           | 64,34         | 2123,22                             | 2123,2                                              | 17.09.2007                                                             | E                              |                                |                                         |
| 11    | 1111043 Sta                       | ionstür mi                  | it Alu-                                  |                | 10           | ST              | 111                                                      | 7                                                                            | 8722,96       | 61060,72                            | 61060,7                                             | 2 02.03.2007                                                           | E                              |                                |                                         |
| 12    | 1111045 Stationstür E-8182 v 10 S |                             |                                          |                |              |                 | 111                                                      | 5                                                                            | 2400          | 12000                               | 1200                                                | 0 12.11.2007                                                           | E                              |                                |                                         |

Abbildung 6.8 Inhalt der ActiveData-Tabelle Übernahme aus einem ACL-Projekt

Das gleiche Vorgehen funktioniert für IDEA analog. Somit können größerer Datenmengen mit vorhandenen ACL- oder IDEA-Installationen durch IT-affine Prüfer vorstrukturiert und anschließend fachlichen Prüfern ohne Medienbrüche für Detailanalysen mit vergleichbaren Funktionen innerhalb von Excel / ActiveData überlassen werden.

Analysebeispiele f
ür ActiveData

Wir beschließen die Hinweise zu ActiveData mit zwei kurzen Analysebeispielen, welche praktische Anwendungsaspekte in den Vordergrund stellen.

- Tabellen abgleichen über Levensthein Fuzzy-Matching zu Adressdaten

Das aufgeführte Beispiel zeigt, wie Abgleiche oder das Verbinden von Tabellen bei lediglich "ähnlichen" Schlüsselmerkmalen funktionieren. Es kann insoweit unmittelbar auf die Eingangs vorgestellte "neue" ACL-Funktionalität übertragen werden.

Den Abgleich zu "ähnlichen" Werten erreichen Sie mittels der Menüfolge [Arbeitsblätter verbinden]. Über die Verbindungsoptionen hinaus ist das "Levensthein Distance Fuzzy Matching" zu aktivieren. Der "Ähnlichkeitsfaktor" kann über die zugeordneten Parameter eingestellt werden. Hier ist ein wenig probieren erforderlich, um die Anzahl der Findings einzugrenzen.

| Datei | Start        | Einfügen                                    | Seitenlayout                                                       | Formeln [                                                    | laten                     | ActiveData                                                                             | Überprüfen                                                                  | Ansicht                             | Entwicklertool                                                       | s Add-Ins                                     | Hilfe | Inquire                                                        | Power Pivot                                         | Odenthal                                            | 🖓 Was möchten Sie tu |
|-------|--------------|---------------------------------------------|--------------------------------------------------------------------|--------------------------------------------------------------|---------------------------|----------------------------------------------------------------------------------------|-----------------------------------------------------------------------------|-------------------------------------|----------------------------------------------------------------------|-----------------------------------------------|-------|----------------------------------------------------------------|-----------------------------------------------------|-----------------------------------------------------|----------------------|
| Hilfe | Sumi<br>Top- | mieren/Pivot<br>Einträge<br>ikate<br>Active | I Altersanalyse<br>II Schichtung<br>II Lücken<br>Data Analyse-Funk | ∑ Feldstatist<br>☐ Digitale A<br>☐ Stichprob<br>tionalitäten | ik<br>nalysen<br>enverfah | ren 🕅 Arb                                                                              | eitsblätter verbin<br>eitsblätter vergle<br>eitsblatt teilen *<br>ActiveDat | den 🝸<br>ichen 🛄<br>Uta Arbeitsblat | Abfragen *<br>Arbeitsblatt *<br>Markierungen *<br>t-Funktionalitäten | III Zeilen →<br>III Spalten →<br>III Zellen → | Arbe  | itsmappen öf<br>suchen/ersetz<br>«Blätter/Map<br>Data Arbeitsm | fnen * 👘 h<br>en 📄 h<br>pen * 👬 V<br>happen-Funktio | lavigator *<br>mport *<br>Verkzeuge *<br>onalitäten |                      |
| B32   |              | ¥ : >                                       | √ fx                                                               | Sascha & Bes                                                 | t<br>A                    | urbeitsblätter v                                                                       | rerbinden                                                                   |                                     |                                                                      |                                               |       |                                                                |                                                     |                                                     | ×                    |
| 1     | A            |                                             | В                                                                  |                                                              | Zele                      | elen über diese Spalten verbinden Spalten aus Blatt 1 verbinden mit Spalten aus Blatt2 |                                                                             |                                     |                                                                      |                                               |       |                                                                |                                                     |                                                     | 1                    |
| 1 LIF | NR           | NAME                                        | a Calculara                                                        | SIR                                                          | Sp                        | altenselektion                                                                         |                                                                             | E                                   | Blatt1 Kreditoren                                                    |                                               |       | Blatt2 Kunde                                                   | en                                                  |                                                     | OK                   |
| 2     | 3801         | Achtersteen                                 | er Schulze                                                         | Sanddornweg                                                  | S                         | rr                                                                                     |                                                                             | ~                                   |                                                                      |                                               |       | KUNNR                                                          |                                                     |                                                     |                      |
| 3     | 2902         | Potor Lustin                                | s Tostfabrik                                                       | Wiener Str. 1                                                |                           |                                                                                        |                                                                             |                                     | V NAME                                                               |                                               |       | V NAME                                                         |                                                     |                                                     | Abbrechen            |
| 5     | 7777         | Vierkantmü                                  | hlen                                                               | Heverberg 58                                                 | We                        | eitere Spaite                                                                          |                                                                             | 6                                   | PLZ                                                                  |                                               |       | PLZ                                                            |                                                     |                                                     | Castellance          |
| 6     | 3804         | Santorino Ki                                | G                                                                  | Heiligenstock                                                | A Ke                      | sine                                                                                   | V STADT                                                                     |                                     |                                                                      |                                               |       | STADT                                                          |                                                     |                                                     | Einstellungen        |
| 7     | 3805         | HalliHallo                                  | •                                                                  | Dariusstr. 24                                                |                           |                                                                                        |                                                                             |                                     |                                                                      |                                               |       |                                                                |                                                     |                                                     |                      |
| 8     | 3806         | Sascha & Be                                 | st                                                                 | Zum Steinrut                                                 | We                        | etere Spate                                                                            |                                                                             |                                     |                                                                      |                                               |       |                                                                |                                                     |                                                     |                      |
| 9     | 3807         | Tanzschupp                                  | en                                                                 | Paffrather Str                                               | Ke                        | sine                                                                                   |                                                                             | ~                                   | Alle suswählen                                                       | Author                                        | -     |                                                                | blen                                                | Aufhaban                                            |                      |
| 10    | 3808         | Trallalla                                   |                                                                    | Kempener St                                                  |                           |                                                                                        |                                                                             |                                     | Alle auswahleh                                                       | Aumer                                         | ACT I | Alle duswal                                                    | literi                                              | Aumeben                                             |                      |
| 11    | 3809         | HalliHallo                                  |                                                                    | Kurt-Schuma                                                  | h Erge                    | bniszeilen verbi                                                                       | nden: Zeilen mit folg                                                       | genden Übere                        | instimmungen                                                         |                                               |       |                                                                |                                                     |                                                     |                      |
| 12    | 3810         | Hansi und B                                 | eri                                                                | Grünenbäum                                                   |                           | Zeilen aus Blat                                                                        | t1. die mit einer Ze                                                        | eile aus Blatt2                     | übereinstimmen                                                       |                                               | Ver   | rbundene Date                                                  | n in aktuellem l                                    | Blatt einfügen                                      |                      |
| 13    | 3811         | Ludwig Lust                                 | GmbH                                                               | Lutonstr. 21                                                 |                           | Zeilen aus Blat                                                                        | t1 die mit keiner 7                                                         | Zeile aus Blat                      | 2 übereinstimmen                                                     | bereinstimmen                                 |       |                                                                |                                                     | Ichina                                              |                      |
| 14    | 3812         | Kölner Lusti                                | ge                                                                 | Wipperfürthe                                                 | er 👘                      | (Verbundene S                                                                          | palten aus Blatt2 b                                                         | oleiben leer)                       | attz übereinstimmen                                                  |                                               |       |                                                                | and the set of the                                  |                                                     |                      |
| 15    | 3813         | Hamburger                                   | Jungs                                                              | Schlagbaumw                                                  | e                         |                                                                                        |                                                                             |                                     |                                                                      |                                               |       | Ain. Differenz                                                 |                                                     | 0 ~                                                 |                      |
| 16    | 3814         | Frankfurter                                 | Würstchen                                                          | Nußbaumer G                                                  | ia 🗆                      | Zeilen aus Blat                                                                        | t2, die mit einer Ze                                                        | sile aus Blatt1                     | übereinstimmen                                                       |                                               | N     | Max. Differenz                                                 |                                                     | 1 ~                                                 |                      |
| 17    | 3815         | Tanzbären                                   |                                                                    | Hoppersheid                                                  | er 🗆                      | Zeilen aus Blat                                                                        | t2, die mit keiner Z                                                        | Zeile aus Blatt                     | 1 übereinstimmen                                                     |                                               |       | Max. Obereinst                                                 | timmungen                                           | 5                                                   | Hilfe                |
| 18    | 3816         | Santorino K                                 | G                                                                  | Kempener St                                                  |                           | (Verbundene S                                                                          | palten aus Blatt1 b                                                         | leiben leer)                        |                                                                      |                                               |       |                                                                |                                                     |                                                     | THING                |
| 19    | 3817         | HalliHallo                                  |                                                                    | Schloßstr. 12                                                |                           |                                                                                        | 30077 KUIII                                                                 |                                     |                                                                      |                                               |       |                                                                |                                                     |                                                     |                      |
| 27    | 3825         | Hamburger                                   | Jungs                                                              | Dünnhofsweg                                                  | 3 71                      |                                                                                        | 51107 Köln                                                                  |                                     |                                                                      |                                               |       |                                                                |                                                     |                                                     |                      |
| 4     | 2            | Kreditoren                                  | Kunden                                                             | •                                                            |                           |                                                                                        |                                                                             |                                     | 1.                                                                   |                                               |       |                                                                | 1                                                   |                                                     |                      |

Abbildung 6.9 Konfiguration eines "Ähnlichkeitsabgleichs" Kunden zu Kreditoren in ActiveData

- 13 -

Die Ergebnisse werden in einem neuen Tabellenblatt mit Angaben zu dem Ähnlichkeitsfaktor (Feld "Difference") sowie zu den ursprünglichen Datenpositionen ausgegeben.

| Di                                                                                                    | atei   | Start E   | iinfügen Seit  | enlayout     | Formeln | Daten         | ActiveData | Überpr       | üfen Ansic     | ht Entwicklertoo | ls Add-Ins     | Hilfe In  | quire Powe     | er Pivot Odenti | hal 🛛 🛛 Sie wüns | × B     |
|----------------------------------------------------------------------------------------------------|--------|-----------|----------------|--------------|---------|---------------|------------|--------------|----------------|------------------|----------------|-----------|----------------|-----------------|------------------|---------|
|                                                                                                    |        | Summier   | en/Pivot 🛛 🛅 A | ltersanalyse | ∑ Fel   | dstatistik    |            | Arbeitsblätt | er verbinden   | 🕈 Abfragen -     | 🛄 Zeilen 🕶     | Arbeit    | tsmappen öffn  | en 🐐 👘 Navigat  | tor *            |         |
|                                                                                                    |        | Top-Eintr | āge 🚺 S        | chichtung    | Dig     | itale Analyse | n 🖶        | Arbeitsblätt | er vergleichen | 🔲 Arbeitsblatt - | 🛄 Spalten -    | Alle s    | uchen/ersetzen | n 🕒 Import      | -                |         |
|                                                                                                    | ne 📭   | Duplikate | - HL           | ücken        | Stic    | hprobenverf   | ahren 🔲    | Arbeitsblatt | teilen *       | Markierungen     | 👻 🔟 Zellen -   | lndex     | Blätter/Mappe  | en • 📲 Werkze   | uge *            |         |
| ActiveData Analyse-Funktionalitäten ActiveData Arbeitsblatt-Funktionalitäten ActiveData Arbeitsblatt-Funktionalitäten |        |           |                |              |         |               |            |              |                |                  |                | ^         |                |                 |                  |         |
|                                                                                                    |        | A         | В              | с            | D       |               | E          | F            | G              | н                | I.             |           | J              | к               | L                | <b></b> |
| 1                                                                                                    | STR    |           | Kunden.STR     | Difference   | e LIFNR | NAME          |            | PLZ          | STADT          | Kunden.KUNNR     | Kunden.NAME    |           | Kunden.PLZ     | Kunden.STADT    | Markierungen     |         |
| 2                                                                                                    | Sieben | stein 23  | Siebenstein 23 |              | 0 3802  | Achterste     | eg Manufak | tur 2001     | 5 Hamburg      | 100141           | Achtersteeg Ma | anufaktur | 20015          | Hamburg         | 3                |         |
| 3                                                                                                    | Hexerb | perg 58   | Hexenberg 58   |              | 1 7777  | Vierkantm     | nühlen     | 5912         | 3 Offenbach    | 100142           | Vierkantmühle  | n KG      | 59123          | Frankfurt       | 5                |         |
| 4                                                                                                    |        |           |                |              |         |               |            | weitere A    | nalyse         |                  | -              |           |                |                 |                  |         |
|                                                                                                    |        |           |                |              |         |               |            |              |                |                  |                |           |                |                 |                  |         |

Abbildung 6.10 Ergebnis eines "Ähnlichkeitsabgleichs" über das Feld "Straße" in ActiveData

Von hier aus kann ein interaktiver Absprung in die Ausgangstabelle erfolgen, um dort vertiefende Analysen vorzunehmen.

- Positionen Schichten nach Datumswerten

Schichtungen können zu jedem beliebigen Merkmal (Wertefelder, strukturelle Angaben, Datumseinträge) einer Tabelle erfolgen. Eine eher selten genutzte Möglichkeit ist die Schichtung nach einem Datumsfeld. Bei einer Vorgabe von 30 Tagen Differenz ergeben sich die Schichtgrenzen weitgehend automatisch. Geringe Anpassungserfordernisse unterstützt die Kalenderfunktion. Anschließend kann die Schichtung durchgeführt werden.

| Zu schichtende Spalte |              | Intervalle (Schichtu                  | ng)                                                                                                    |         |                 |                            |      |                       |               |
|-----------------------|--------------|---------------------------------------|----------------------------------------------------------------------------------------------------|---------|-----------------|----------------------------|------|-----------------------|---------------|
| ReDatum               | $\sim$       | Schicht                               | >=                                                                                                    |         | <               | Anza                       | ahl  | % von Gesamt 🔺        | Schichtung    |
|                       |              | 1                                     | 01.01.2007                                                                                                    | $\sim$  | 31.01.2007      | 3                          | 51   | 8,24                  | Contointailig |
| Zu summierende Spalte |              | 2                                     | 31.01.2007                                                                                                    |         | 02.03.2007      | 3                          | 47   | 8,14                  | ОК            |
| Betran                | ~            | 3                                     | 02.03.2007                                                                                                    |         | 01.04.2007      | 3                          | 57   | 8,38                  |               |
| being                 | -            | 4                                     | 01.04.2007                                                                                                    |         | 01.05.2007      | 3                          | 52   | 8,26                  | Abbrechen     |
| Postopotatistik       |              | 5                                     | 01.05.2007                                                                                                    |         | 31.05.2007      | 3                          | 41   | 8,00                  |               |
| opaiteristatistik     | -            | 6                                     | 31.05.2007                                                                                                    |         | 30.06.2007      | 3                          | 49   | 8,19                  | Einstellunge  |
| Spalte<br>-           | Betrag       | 7                                     | 30.06.2007                                                                                                    |         | 31.07.2007      | 3                          | 57   | 8,38                  |               |
| Тур                   | Anzahl       | 8                                     | 31.07.2007                                                                                                    |         | 31.08.2007      | 3                          | 67   | 8,61                  |               |
| Netto Wert            | 7.309.971,35 | 9                                     | 31.08.2007                                                                                                    |         | 30.09.2007      | 3                          | 45   | 8,09                  |               |
| Abs Wert              | 7.309.971,35 | 10                                    | 700000                                                                                                    |         | 24 40 2007      | 2                          | 75   | 0 00 ×                |               |
| Min Wert              | 96,50        |                                       |                                                                                                    |         |                 |                            |      | -                     |               |
| Max Wert              | 16.360,00    | Zeilen einfügen                       | Zeilen löschen                                                                                                    | Auw     | ahl aufheben    | Zurücksetzen               |      | Vollbild              |               |
| Durchschn. Wert       | 1.715,15     |                                       |                                                                                                    |         |                 |                            |      |                       |               |
| # Fehler              | 0            | Definitionen                          |                                                                                                    |         |                 |                            |      |                       |               |
| # Leer                | 0            | Easta Intervalle                      | a anwandan und Sahi                                                                                                    | ohton a |                 |                            | 5    | ntervalle definieren  |               |
| Stichproben-Var.      | 5.116.540,22 | <ul> <li>resterintervalite</li> </ul> | e anwenden und Schi                                                                                                    | chiene  | azeugen         |                            | Ľ    | intervalie delinieren |               |
| Stichproben-Std.Abw.  | 2.261,98     | O n aleich aroße                      | Int 🖾 Intervalle au                                                                                                    | utomat  | isch füllen     |                            |      |                       | ×             |
| GrundgesVar           | 5.115.339,71 | 0                                     |                                                                                                    |         |                 |                            |      |                       |               |
| GrundgesStdAbw        | 2.261,71     | Autom. erhöhen ur                     | m, Geben Sie das                                                                                                    | gewüns  | schte Schichtun | gsintervall an.            |      |                       | ОК            |
| # Zeilen              | 4.262        |                                       | _                                                                                                    |         |                 |                            |      |                       |               |
| # 0-Einträge          | 0            | Optionen                              | -                                                                                                    |         |                 |                            |      |                       | Abbrechen     |
| # Positive Einträge   | 4.262        | Schichten na                          | ch                                                                                                    |         |                 |                            |      |                       |               |
| Gesamt Positive       | 7.309.971,35 | Spalten in                            | n A 👩                                                                                                    |         |                 |                            |      |                       |               |
| # Negative Einträge   | 0            | Summenzeile                           | -n                                                                                                    |         |                 |                            |      |                       |               |
| Gesamt Negative       | 0,00         | U Commonzelle                         | and a solution of the solution of the solution |         |                 |                            |      |                       |               |
|                       |              | Ergebnisdiag                          | ramm                                                                                                    |         |                 | Stichprobe aus Sch         | nich | ten ziehen            |               |
|                       |              | Diagramme                             | einstellungen                                                                                                    |         |                 | Zufallsstartzahl           | 3    | 9935                  |               |
|                       |              |                                       |                                                                                                    |         |                 | and an and a share and the |      |                       |               |

Abbildung 6.11 Schichtung über ein Datumsfeld mit automatischen Schichtungsintervallen

Soweit Schichtungen häufiger über gleiche Intervalle (Monate, Quartale, Jahre) erfolgen sollen, gilt auch hier der Tipp, die zugehörigen Werte im Bereich "Einstellungen" für sich wiederholende Anwendungen abzuspeichern. Sie werden dann bei folgenden Einsätzen auf Knopfdruck übernommen.

## ROGER ODENTHAL & PARTNER UNTERNEHMENSBERATUNG

| Schicht     | >=         | <          | Anzahl | % von Gesamt | Betrag       | % von Gesamt | Min Wert | Max Wert  | Durchschn. Wert |
|-------------|------------|------------|--------|--------------|--------------|--------------|----------|-----------|-----------------|
| 1           | 01.01.2007 | 31.01.2007 | 351    | 8,24         | 599.186,04   | 8,20         | 118,50   | 16.360,00 | 1.707,08        |
| 2           | 31.01.2007 | 02.03.2007 | 347    | 8,14         | 639.561,83   | 8,75         | 131,00   | 14.690,00 | 1.843,12        |
| <u>3</u>    | 02.03.2007 | 01.04.2007 | 357    | 8,38         | 675.080,89   | 9,24         | 131,00   | 16.360,00 | 1.890,98        |
| <u>4</u>    | 01.04.2007 | 01.05.2007 | 352    | 8,26         | 579.795,85   | 7,93         | 132,50   | 16.360,00 | 1.647,15        |
| <u>5</u>    | 01.05.2007 | 31.05.2007 | 341    | 8,00         | 565.191,21   | 7,73         | 96,50    | 14.690,00 | 1.657,45        |
| <u>6</u>    | 31.05.2007 | 30.06.2007 | 349    | 8,19         | 523.262,39   | 7,16         | 96,50    | 16.360,00 | 1.499,32        |
| <u>7</u>    | 30.06.2007 | 31.07.2007 | 357    | 8,38         | 653.110,91   | 8,93         | 131,00   | 14.690,00 | 1.829,44        |
| <u>8</u>    | 31.07.2007 | 31.08.2007 | 367    | 8,61         | 601.863,29   | 8,23         | 96,50    | 13.716,00 | 1.639,95        |
| <u>9</u>    | 31.08.2007 | 30.09.2007 | 345    | 8,09         | 586.897,03   | 8,03         | 131,00   | 16.360,00 | 1.701,15        |
| <u>10</u>   | 30.09.2007 | 31.10.2007 | 375    | 8,80         | 660.903,33   | 9,04         | 131,00   | 16.360,00 | 1.762,41        |
| <u>11</u>   | 31.10.2007 | 30.11.2007 | 355    | 8,33         | 589.353,93   | 8,06         | 131,00   | 16.360,00 | 1.660,15        |
| <u>12</u>   | 30.11.2007 | 31.12.2007 | 357    | 8,38         | 613.524,15   | 8,39         | 96,50    | 13.716,00 | 1.718,56        |
| < Ausnahmen | L          |            | 0      | 0,00         | 0,00         | 0,00         | 0,00     | 0,00      | 0,00            |
| -= Ausnahme | n          |            | 9      | 0,21         | 22.240,50    | 0,30         | 199,00   | 16.360,00 | 2.471,17        |
| iesamtsumm  | е          |            | 4.262  | 100,00       | 7.309.971,35 | 100,00       | 96,50    | 16.360,00 | 1.715,15        |

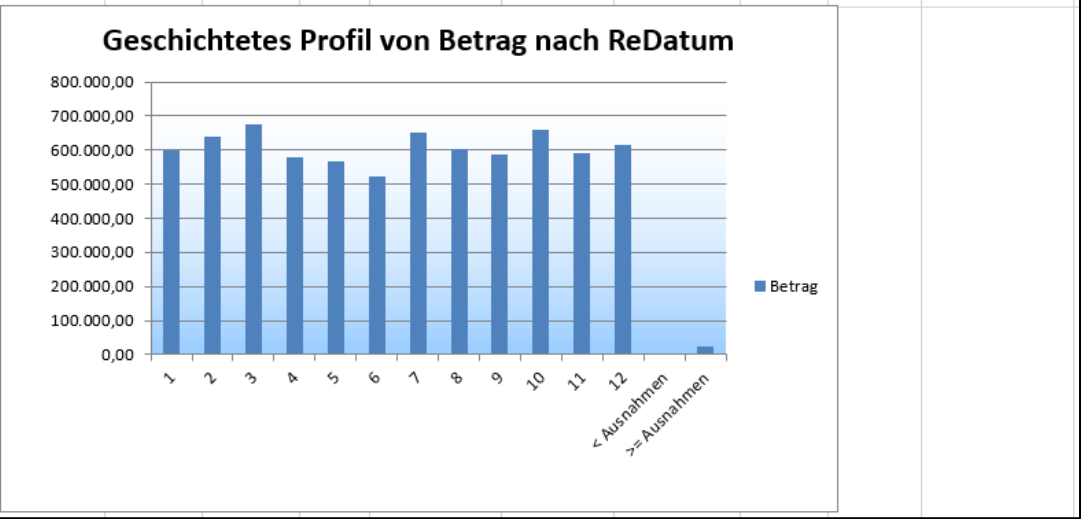

Abbildung 6.12 Schichtungsergebnis über ein Datumsfeld mit zusätzlicher Grafik (optional)

Aus der neuen Ergebnistabelle mit grafischer Übersicht können die zugehörigen Einzelpositionen jeder Schicht wiederum direkt aufgerufen und für weitere Untersuchungen abgespeichert werden.

Selektionen zu beweglichen Feiertagen

Hier behandeln wir eine Frage, die uns häufig erreicht. Die Auswahl von Positionen an Wochenenden sowie zu festen Feiertagen ist relativ unproblematisch. Bewegliche Feiertage stellen eine größere Herausforderung dar.

Schritt 1: Feiertagskalender erstellen

ActiveData-Anwender können sich mit wenigen Handgriffen in einer neuen Excel-Tabelle einen Feiertagkalender erstellen. Da sich nahezu alle beweglichen Feiertage von Ostern und dem 1. Advent ableiten, genügt es, deren Datum für ein jeweiliges Jahr zu ermitteln. Hier greift man auf einen Gausschen Algorithmus zurück, den wir in Excel (bei Angabe des Jahres in Zelle "A2" - sonst Anpassung) mit folgenden Formeln abbilden können:

=DM((TAG(MINUTE(\$A\$2/38)/2+55)&".4."&\$A\$2)/7;)\*7-6 (für Ostersonntag)

=DATUM(\$A\$2;12;25)-WOCHENTAG(DATUM(\$A\$2;12;25);2)-21 (für Advent)

Die Feiertagsermittlung erfolgt jeweils für das angegebene Jahr. Für die restlichen Feiertage werden Tagesabstände addiert und abgezogen bzw. bei festen Feiertagen die Angaben mittels der Formel:

=DATUM(\$A\$2;Monatsangabe;Tagesangabe)

ergänzt. Bei einer Änderung des Jahres in Spalte 1 ändern sich auch die Feiertage. Es empfiehlt sich, einen solchen Kalender projektübergreifend zur Verwendung in unterschiedlichen Prüffeldern zu speichern.

| Jahr | Datum      | Feiertag                 | Herkunft | Art              | Wochentag  |
|------|------------|--------------------------|----------|------------------|------------|
| 2017 | 16.04.2017 | Ostersonntag             | Formel   | Beweglich Ostern | Sonntag    |
|      | 14.04.2017 | Karfreitag               | -2       | Beweglich Ostern | Freitag    |
|      | 17.04.2017 | Ostermontag              | +1       | Beweglich Ostern | Montag     |
|      | 25.05.2017 | Christ Himmelfahrt       | +39      | Beweglich Ostern | Donnerstag |
|      | 04.06.2017 | Pfingstsonntag           | +49      | Beweglich Ostern | Sonntag    |
|      | 05.06.2017 | Pfingsmontag             | +50      | Beweglich Ostern | Montag     |
|      | 15.06.2017 | Christi Himmelfahrt      | +60      | Beweglich Ostern | Donnerstag |
|      | 03.12.2017 | 1. Advent                | Formel   | Beweglich Advent | Sonntag    |
|      | 26.11.2017 | Totensonntag             | -7       | Beweglich Advent | Sonntag    |
|      | 22.11.2017 | Buß- und Bettag          | -11      | Beweglich Advent | Mittwoch   |
|      | 19.11.2017 | Volkstrauertag           | -14      | Beweglich Advent | Sonntag    |
|      | 01.01.2017 | Neujahr                  | Datum    | Festes Datum     | Sonntag    |
|      | 06.01.2017 | 3 Königstag              | Datum    | Festes Datum     | Freitag    |
|      | 01.05.2017 | Maifeiertag              | Datum    | Festes Datum     | Montag     |
|      | 08.08.2017 | Friedensfest             | Datum    | Festes Datum     | Dienstag   |
|      | 15.08.2017 | Maria Himmelfahrt        | Datum    | Festes Datum     | Dienstag   |
|      | 03.10.2017 | Tag d. Deutschen Einheit | Datum    | Festes Datum     | Dienstag   |
|      | 31.10.2017 | Reformationstag          | Datum    | Festes Datum     | Dienstag   |
|      | 01.01.2017 | Allerheiligen            | Datum    | Festes Datum     | Sonntag    |
|      | 25.12.2017 | 1. Weihnachtstag         | Datum    | Festes Datum     | Montag     |
|      | 26.12.2017 | 2. Weihnatstag           | Datum    | Festes Datum     | Dienstag   |

Abbildung 6.13 Eigenerstellter Feiertagskalender zur Verwendung für Prüfzwecke

Schritt 2: Feiertagskalender für die Extraktion verwenden

Den Einsatz des Kalenders für unsere Prüfung erleichtert ActiveData nun mit der Befehlsfolge [Abfrage | Übereinstimmungen] sowie der Auswahl des neuen Arbeitsblattes (Feiertagskalender) und des Datumsfeldes:

| 🔕 Abfrage Übereinstimmungen                                                                                                    |                                                                                                    | ×                                |
|----------------------------------------------------------------------------------------------------|----------------------------------------------------------------------------------------------------|----------------------------------|
| Abfrage Übereinstimmungen<br>Vergleich für Spalte<br>Zeile<br>BUKRS<br>GJAHR<br>BUZEI<br>BELNR<br>BLART<br>BUJahr<br>BATEXT<br>BUDAT<br>Zeitdff<br>CPUDT<br>Wotag<br>Soll<br>Haben | Optionen         Wählen Sie einen Wertebereich aus, den Sie mit der links<br>ausgewählten Spalte vergleichen möchten.         Bereich 1       [adatade xlsx]Feiertagskalender'!\$B\$2:\$E         Auswahl         Bereich 2       Auswahl         Bereich 3       Auswahl         @ Zeilen extrahieren/markieren MIT Spaltenübereinstimmung         Ozeilen extrahieren/markieren OHNE Spaltenübereinstimmung | CK<br>Abbrechen<br>Einstellungen |
| CPUTM<br>AEDAT<br>USNAM                                                                                                    | An vorhandenes Arbeitsblatt anhängen                                                                                                    | Hilfe                            |

Abbildung 6.14 Extraktion mit vorgegebenen Feiertagen aus Feiertagskalender

In der neuen Ergebnistabelle werden ausschließlich Belege ausgewiesen, die an den angegebenen Feiertagen erfasst wurden.

In dem bereits aufgeführten Handbuch zur digitalen Prüfung mit ActiveData finden sich viele weitere Hinweise und Anregungen. ACL- und IDEA-Nutzer können vergleichbare Aufgaben mit Hilfe der von uns bereitgestellten Skripte oder benutzerspezifischer Funktionen erledigen.

# 6 Spezielle Tipps und Tricks zu ACL (Version 14)

Nachdem ACL in den letzten Newslettern im Vordergrund gestanden hat, beschränken wir uns nun auf einige Hinweise, die insbesondere die neueren ACL-Versionen betreffen:

• Neue Datenfelder oder Rechenfelder in "Sichten" einfügen

An der Präsentation einer ACL-Tabelle auf dem Bildschirm wirken 3 Elemente, die Datendatei (\*.fil), das Tabellenlayout (Tabelle in Projektordner) sowie die Tabellensichten (Grundansicht und weitere) mit. Bisher erforderten neue Rechenfelder, die innerhalb des Tabellenlayouts angelegt wurden, eine zusätzliche Aufnahme in die jeweilige Sicht, damit sie auf dem Bildschirm des Nutzers erschienen. Dieses ist nun nicht mehr erforderlich!

| Т        | abellenlayout - Ei | nkaufsrechnungen [ e:\Temp       | \Temp Seminare\Temp AC  | Seminar Nachsende 12112010 | 5\ACL Daten\Einkaufsrechnun |
|----------|--------------------|----------------------------------|-------------------------|----------------------------|-----------------------------|
| Tabel    | enlayout-Optionen  | Felder/Ausdrücke bearbeiten      | Neuen Filter hinzufügen |                            |                             |
| <b>v</b> | Name               |                                  |                         | Grundwert                  |                             |
| ×        | wocnentag          |                                  |                         | f(x) CDOVV(Belegdat;2)     |                             |
| 1        | Format             |                                  | $\sim$                  |                            | Ohne Summierung             |
|          | Breite             | 2                                |                         |                            | Statisch                    |
|          | Alternativer       |                                  |                         | ~                          | Datumzeit                   |
|          | Spattentitel       |                                  |                         |                            | Kontrollsumme               |
|          |                    | <                                |                         | >                          | Grundfilter                 |
|          | Wenn               |                                  |                         |                            |                             |
|          | Erstelltes Fel     | d der aktuellen Ansicht hinzufüg | en                      |                            |                             |

Abbildung 8.1 Option zur unmittelbaren Übernahme neuer Rechenfelder in Sichten

Die in der vorstehenden Grafik aufgezeigte Option erlaubt es nun, Rechenfelder direkt in die aktuelle Sicht zu übernehmen.

Filtereinsatz bei großen Dateien

Die Arbeit mit ACL-Filtern (Ansichtsfiltern, Schnellfiltern, Datenfiltern) ist aus verschiedenen Gründen recht angenehm. Insbesondere die schrittweise Erstellung längerer Gleichungen mit Bool'schen Operatoren kann mit Schnellfiltern wirkungsvoll unterstützt und anhand der Ergebnisse direkt für den Datenbestand überprüft werden. Eine nachfolgende Extraktion läuft jeweils über die gefilterte Tabelle und benötigt kein zusätzliches Sektionskriterium mehr. Komplexe Filter bei umfangreichen Tabellen wirken sich allerdings nachteilig auf Bewegungen innerhalb der Tabellen aus.

| Optionen                           |                                                                        |                                     |                  |          | ×                       |
|------------------------------------|------------------------------------------------------------------------|-------------------------------------|------------------|----------|-------------------------|
| Datum und Uh                       | rzeit                                                                  | Numerisch                           | Drucken          | Anwendu  | ngsschriftart<br>Rofebl |
| Gefilterte Da                      | tensätze nich<br>nzeigen<br>e prüfen<br>enrand anzeig<br>ten leer oder | t anzeigen<br>gen<br>mit Nullen anz | zeigen           | An Sicht | Dereni                  |
| Sekunden zum N<br>Allgemeiner Seit | leuzeichnen<br>entitel                                                 | 10<br>Roger Ode                     | enthal & Partner |          |                         |

Abbildung 8.2 Option zu Anzeige gefilteter Datenpositionen

Mittels [Extras | Optionen | Ansicht] kann die Option "Gefilterte Datensätze nicht anzeigen" deaktiviert werden. Hiernach kann weiter, nun allerdings ohne Einschränkungen, mit Filtern gearbeitet werden. Gefilterte Datensätze werden auf dem Bildschirm nicht unterdrückt, sondern hervorgehoben.

- 17 -

Textfelder von Firmenbezeichnungen bereinigen mit Funktion OMIT()

Das Überprüfen von Duplikaten mit "ähnlicher" Schreibweise hatten wir bereits angesprochen. Häufig divergieren mehrfach unerwünscht aufgenommene Stammdaten primär in ihrer Schreibweise mit unterschiedlichen oder fehlenden Gesellschaftsformen (GmbH, AG, OHG, KG etc.). Es empfiehlt sich daher, solche Angaben bereits vor einem Vergleich von Namensfeldern zu bereinigen. Hierbei leistet die Funktion OMIT(), z.B. *OMIT(NAME; "&,.,GmbH,AG, Co ,KG,eV")* beste Dienste, wie das folgende Beispiel zeigt.

| NAME                                                              | Bereinigt                                                   |
|-------------------------------------------------------------------|-------------------------------------------------------------|
| A. A. A. A. A. AAAQUAManfroid GmbH                                | A A A A A AAAQUAManfroid                                    |
| A. A. A. A. A. AABA Abflußmeister-, Abflußreinigungs- u. Wartungs | A A A A A AABA Abflußmeister-, Abflußreinigungs- u Wartungs |
| A. A. A. AABA Abflußreinigungs- und Wartungs GmbH                 | A A A AABA Abflußreinigungs- und Wartungs                   |
| A. A. AABALO Abflussreinigungs-und Wartungs GmbH                  | A A AABALO Abflussreinigungs-und Wartungs                   |
| A A - WIS Sicherungstechnik GmbH & Co KG                          | A A - WIS Sicherungstechnik                                 |
| A. AADEBO Abflußdienst GmbH                                       | A AADEBO Abflußdienst                                       |
| A. ABF Abflußreinigungs GmbH                                      | A ABF Abflußreinigungs                                      |
| A. ATOX GmbH Schädlingsbekämpfung                                 | A ATOX Schädlingsbekämpfung                                 |
| A B Concept Management GmbH                                       | A B Concept Management                                      |
| A. b. management GmbH                                             | A b management                                              |

Abbildung 8.3 Bereinigungen eines Namensfeldes mit der ACL-Funktion OMIT()

Die Funktion arbeitet sequentiell von links nach rechts. Daher sind sowohl die Anordnung der mit einem Komma getrennten und zu beseitigenden Elemente als auch die Berücksichtigung von Leerzeichen (um Wortbestandteile außen vor zu lassen) wichtig.

# 7 Spezielle Tipps und Tricks zu IDEA (ab Version 10.3)

Anwendungskniffe zum dialogorientierten Einsatz von IDEA haben wir an dieser Stelle bereits oft vorgestellt. In diesem Newsletter zeigen wir nun u. a., wie eine effiziente IDEA-Automatisierung unterstützt werden kann und welche Bedeutung zukünftig Phyton-Skripten zukommt.

· Aufgezeichnete Skripte mit Tabellen und Feldauswahl neutralisieren

IDEA-Skripte aus einer automatischen Aufzeichnung (Skriptrekorder) oder aus der Tabellenhistorie beziehen sich immer auf genau definierte Tabellen und Felder. In dieser Form können sie lediglich in identischen Analyse- und Datenkonstellationen verwendet werden. Zur Übertragung der Analysefunktionalität auf andere Tabellen und Felder ist eine Bearbeitung des Skriptes erforderlich. Um diese zu erleichtern, stellen wir ein *fertiges Programm* zur Verfügung, welches die Tabellen- und Feldauswahl vornimmt und in jedes Skript eingebunden werden kann:

Schritt1: Gewünschte Aktivität aufzeichnen, z. B. "Positionen > 1.000" extrahieren

Hieraus resultiert die bekannte automatische Skriptaufzeichnung:

```
Sub Main
   Call DirectExtraction()
                              'LFDJPR.IMD
End Sub
'Data: Direct Extraction
Function DirectExtraction
   Set db = Client.OpenDatabase("LFDJPR.IMD")
   Set task = db.Extraction
   task.IncludeAllFields
   dbName = "EXTRACTION1.IMD"
   task.AddExtraction dbName, "", " PREIS >= 1000"
task.CreateVirtualDatabase = False
   task.PerformTask 1, db.Count
   Set task = Nothing
   Set db = Nothing
   Client.OpenDatabase (dbName)
End Function
```

Schritt 2: Skript mit Tabellen- und Feldauswahl neutralisieren

Hierfür stellen wir interessierten Anwendern innerhalb des Downloadbereichs unserer Webseite ein vorbereitetes Skript "TabFeldWahl.ise" zur Verfügung. Vor seiner Ver-

wendung muss es in die IDEA-Makrobibliothek kopiert werden. Nach Einbindung in die aktuelle Skriptaufzeichnung überträgt es die ausgewählte Tabelle und das gewünschte Feld in die Variablen "Arg1" und "Arg2". Diese können anschließend in der automatischen Funktionsaufzeichnung berücksichtigt werden.

```
Sub Main
   Client.RunIDEAScriptRV "Macros.ILB\TabFeldWahl.ise", Arg1, Arg2, "", ""
   Call DirectExtraction()
                            'LFDJPR.IMD
End Sub
'Data: Direct Extraction
Function DirectExtraction
   Dim DB As Object
   Dim Task As Object
   Dim dbName As String
   Set db = Client.OpenDatabase(Arg1)
   Set task = db.Extraction
   task.IncludeAllFields
   dbName = Client.UniqueFileName("Hohe_Werte_0")
   task.AddExtraction dbName, "", Arg2 & " >= 1000"
   task.CreateVirtualDatabase = False
   task.PerformTask 1, db.Count
   'Housekeeping
   Set task = Nothing
   Set db = Nothing
   Client.OpenDatabase (dbName)
End Function
```

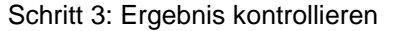

| Open Database                                                                    |                                                      |                                              |                             |                       | × |                                                                                            |
|----------------------------------------------------------------------------------|------------------------------------------------------|----------------------------------------------|-----------------------------|-----------------------|---|--------------------------------------------------------------------------------------------|
|                                                                                  |                                                      |                                              |                             |                       |   |                                                                                            |
| Desktop Project                                                                  |                                                      |                                              |                             |                       |   |                                                                                            |
| Name                                                                             | Records                                              | Size                                         | Modified                    | Created               |   | Tabelle auswählen                                                                          |
| GL (1)-GL                                                                        | 501                                                  | 108                                          | 03.07.2018                  | 15.05.2018 10:28:36   | ^ |                                                                                            |
| GL (1)-Recur                                                                     | 1.000                                                | 138                                          | 29.06.2018                  | 15.05.2018 10:28:36   |   |                                                                                            |
| Journal                                                                          | 1.000                                                | 385                                          | 01.02.2019                  | 15.05.2018 10:28:37   |   |                                                                                            |
| Journal Analyser                                                                 | o 153                                                | 87                                           | 01.02.2019                  | 11.09.2018 14:13:04   |   |                                                                                            |
| Kundendaten                                                                      | 227                                                  | 41                                           | 26.09.2018                  | 24.08.2018 16:52:36   |   |                                                                                            |
| LFA1_ALV                                                                         | 1.000                                                | 13.544                                       | 26.09.2018                  | 26.09.2018 18:31:14   |   |                                                                                            |
|                                                                                  |                                                      |                                              |                             |                       |   |                                                                                            |
| Sicherheitsabfrage und                                                           | d Feldtypauswahl                                     |                                              |                             |                       | × |                                                                                            |
| Haben Sie eine Tat<br>Begrenzung des Fe<br>O Alle Felder<br>O Zeichenfelder      | belle geöffnet?<br>eldtyps für diese [<br>@ N<br>_ D | Dialoganzeig<br>Numerische l<br>Natumsfelder | e (falls erforder<br>Felder | OK<br>Cancel<br>ich). | ] | Feldtyp für die Feldauswahl bestimmen.                                                     |
| Bitte wählen Sie ein T                                                           | Tabellenfeld aus:                                    | :                                            |                             |                       | × |                                                                                            |
| BUCH_SCHL<br>BUCH_SCHL<br>SOLL<br>HABEN<br>JOUR_SEITE<br>ZEITDIFF<br>BUCHUNGSTAG |                                                      | ~                                            |                             | OK<br>Cancel          | ] | Nur Felder von dem gewünschten Daten-<br>typ werden für die Feldauswahl einge-<br>blendet. |
|                                                                                  | Roge                                                 | r Odenthal                                   |                             |                       |   |                                                                                            |

- 19 -

Das Ergebnis innerhalb der neuen Tabelle...

| Hoh | ie_Werte_01 × |           |           |                       |      |            |
|-----|---------------|-----------|-----------|-----------------------|------|------------|
|     | KONTO_NR      | GEGEN_KTO | BUCH_SCHL | BUCHTEXT              | SOLL | HABEN      |
| 1   | 010109        | 787000    | 99        | VORTRAG EROEFF.BILANZ | 0,00 | 128.957,00 |
| 2   | 010109        | 787000    | 99        | VORTRAG EROEFF.BILANZ | 0,00 | 128.957,00 |
| 3   | 010109        | 787000    | 99        | VORTRAG EROEFF.BILANZ | 0,00 | 128.957,00 |
| 4   | 010309        | 787000    | 99        | VORTRAG EROEFF.BILANZ | 0,00 | 72.744,00  |
| 5   | 010309        | 787000    | 99        | VORTRAG EROEFF.BILANZ | 0,00 | 72.744,00  |

... und bei einem Blick in die Historie:

Sub Main Call DirectExtraction() 'Journal.IMD End Sub 'Data: Direct Extraction Function DirectExtraction Set db = Client.OpenDatabase("Journal.IMD") Set task = db.Extraction task.IncludeAllFields dbName = "Hohe\_Werte\_01.IMD" task.AddExtraction dbName, "", "HABEN >= 1000" task.CreateVirtualDatabase = False task.PerformTask 1, db.Count Set task = Nothing Set db = Nothing Client.OpenDatabase (dbName) End Function

Durch die aufgeführte Ergänzung, die auch fachlichen Prüfern ohne Weiteres möglich sein wird, kann das Skript nun für beliebige Tabellen mit einem numerischen Feld verwendet werden. Der Auswahldialog ist auch für andere Aufzeichnungen verwendbar, da er sich lediglich auf die Variablen "Arg1" und "Arg2" stützt. Zahlreiche weitere und erweiterte Beispiele sowie Vorlagen finden sich in dem vorgestellten Fachbuch zu IDEA-Skript.

Python-Funktionen in IDEA-Kalkulations- oder Selektionsgleichungen

Als moderne objektorientierte Programmiersprache mit einer großen Anzahl spezieller Bibliotheken für die Datenanalyse kann Python auf unterschiedliche Weise in die Arbeit mit IDEA integriert werden. Zunächst ist es möglich, IDEA-Funktionalität in eigenständige Python-Programme zu integrieren. Hierbei ist Python die führende Ebene. Beispiele finden Sie in unserem Fachbuch. Darüber hinaus kann Phyton-Funktionalität von IDEA-Skript aus genutzt werden. Die Führung liegt in diesem Fall bei IDEA. Zuletzt können eigenständige Python-Programme in der Art benutzerspezifischer Funktionen für dialogorientierte Analysen verwendet werden. Die zugehörige Zeichenfunktion lautet ab IDEA 10.3 " @*Python()*". Parameter sind das jeweilige Python-Skript sowie die dort erforderlichen Angaben (z. B. Feldbezeichnungen). Das folgende Beispiel zeigt den Einsatz eines solchen Skriptes. Hierbei wird für ein frei wählbares IDEA-Datenfeld (z.B. Telefonnummer) geprüft, ob ausschließlich Ziffern und Buchstaben vorhanden sind. Ist dieses nicht der Fall, erfolgt eine Kennzeichnung (False).

Schritt1: Phyton-Skript "PruefFeld()" in Form einer "Funktion" erstellen

Es handelt sich um eine sehr einfache Funktion, die eine Eigenschaft (isalnum) des gewählten Feldinhalts abfragt:

# Überprüfung gültiger Feldinhalte # -----def PruefFeld(Feld): Feld = str(Feld) Feld = Feld.isalnum() return str(Feld)

Sie wird als "PruefFeld.py" abgespeichert und in den Ordner "Benutzerdefinierte Funktionen" der IDEA-Bibliothek gespeichert.

Schritt2: Phyton-Funktion in einer IDEA-Gleichung verwenden

Wir legen ein neues Rechenfeld (Zeichenfeld) an und stellen die Funktion @Python() mit folgenden Angaben als Gleichung in den Gleichungseditor:

| den current                                                                                        |                                                                                                    |                                |                                |   |                                                                                                    |                                                                                                    |   |
|----------------------------------------------------------------------------------------------------|----------------------------------------------------------------------------------------------------|--------------------------------|--------------------------------|---|----------------------------------------------------------------------------------------------------|----------------------------------------------------------------------------------------------------|---|
| 🗹 🗦 🚫 🛌                                                                                            | 2 % 🖸 🖒 🛞 🗁                                                                                                    | 🖺 (#) 🔸 🔸                      | A &                            | 0 |                                                                                                    |                                                                                                    |   |
| Equation                                                                                           |                                                                                                    |                                |                                |   |                                                                                                    |                                                                                                    |   |
| "";() = == >                                                                                       | < <= >= <> + - * / AND                                                                                                    | OR NOT MOD EXP                 |                                |   | Proper                                                                                                    | @Pvthon                                                                                                    | ~ |
| @Python("PruefFeld"                                                                                | ; Telefon)<br>tring: <obj> pythionScriptArg1;)</obj>                                                                                                    |                                |                                |   | Evition<br>Registor<br>Repet<br>Repet<br>Repore<br>Reverse<br>Right<br>Soundex<br>Soundex<br>Soundex<br>Soundes<br>Soundes                                                                                                    | Executes the specified Python<br>script.<br>See more information on Pythor<br>support.                                                                                              |   |
| Test Equation                                                                                      |                                                                                                    |                                |                                |   | SpanIncluding                                                                                                    | select the Run                                                                                                    |   |
| Test Equation<br>Record Number:                                                                    | 1 🔹 Evaluate                                                                                                    |                                |                                |   | SpanInduding<br>Split<br>Str                                                                                                    | select the Run Python scripts check                                                                                                    |   |
| Test Equation<br>Record Number:<br>False<br>Field                                                  | 1 + Evaluate                                                                                                    | Len                            | Dec                            |   |                                                                                                    | select the Run<br>Python<br>scripts check<br>box in the IDEA<br>Options dialog                                                                                                    |   |
| Test Equation<br>Record Number:<br>False<br>Field<br>KUNDENNR                                      | 1 😴 Evaluate<br>Type<br>Character                                                                                                    | Len 5                          | Dec 0                          | ^ | - Spanizkuduling<br>- Split<br>- Split<br>- Strip<br>- StripAccent<br>- Trim                                                                                                    | select the Run<br>Python<br>scripts check<br>box in the IDEA<br>Options dialog<br>box before                                                                                        |   |
| Test Equation Record Number: False Field KUNDENNR NAME                                             | 1 🖶 Evaluate<br>Type<br>Character<br>Character                                                                                                    | Len 5                          | Dec<br>0<br>0                  | ^ | - Sparlexcooling<br>- SpainInduding<br>- Split<br>- Strip<br>- StripAccent<br>- Trim<br>- Upper                                                                                                    | select the Run<br>Python<br>scripts check<br>box in the IDEA<br>Options dialog<br>box before<br>performing the<br>task.                                                             |   |
| Test Equation<br>Record Number:<br>False<br>Field<br>KUNDENNR<br>NAME<br>PLZ                       | 1   Evaluate  Type Character Character Charact | Len 5<br>56<br>55              | Dec<br>0<br>0<br>0             | ^ | - spaintculuding<br>- spaintculuding<br>- split<br>- Strip<br>- Strip<br>- S | select the Run<br>Python<br>scripts check<br>box in the IDEA<br>Options dialog<br>box before<br>performing the<br>task.                                                             |   |
| Test Equation<br>Record Number:<br>False<br>Field<br>KUNDENNR<br>NAME<br>PLZ<br>ORT                | 1 Evaluate Type Character Character Character Character Character                                                                                                    | Len 5<br>56<br>5<br>26         | Dec<br>0<br>0<br>0             | ^ | - SpartsCoulong<br>- Spantholding<br>- Split<br>- Str<br>- Strp<br>- StrpAccent<br>- Trim<br>- Upper<br>- Numeric<br>- Nameric<br>- Matching                                                                                                    | Deck, you must<br>select the Run<br>Python<br>scripts check<br>box in the IDEA<br>Options dialog<br>box before<br>performing the<br>task.                                           |   |
| Test Equation<br>Record Number:<br>False<br>Field<br>KUNDENNR<br>NAME<br>PLZ<br>ORT<br>KREDITLIMIT | 1   Evaluate                                                                                                    | Len<br>5<br>56<br>5<br>26<br>8 | Dec 0<br>0<br>0<br>0<br>0<br>2 |   | - Spartholding<br>- Spantholding<br>- Split<br>- Stri<br>- Strip<br>- StripAccent<br>- Trim<br>- Upper<br>- Numeric<br>- Date / Time<br>- Matching<br>- Conditional                                                                                                    | LieA, you must     select the Run     Python     scripts check     box in the IDEA     Options dialog     box before     performing the     task.     Python files     and fishurse |   |

Erster Parameter (in Anführungszeichen) ist der Name des Python-Programms. Weitere Parameter sind je nach Funktion Feldbezeichnungen oder Vorgabewerte. Das Ergebnis für die Überprüfung der Telefonnummer findet sich in dem Rechenfeld "Test".

|   | KUNDENNR | NAME                 | PLZ   | ORT         | KREDITLIMIT | TELEFON      | TEST  |
|---|----------|----------------------|-------|-------------|-------------|--------------|-------|
| 1 | 46951    | Arnsgar Gabriel      | 22162 | Hamburg     | 291.000,00  | +494052317   | False |
| 2 | 26626    | Hammad Bucherer      | 19342 | Perleberg   | 159.000,00  | 004938765116 | True  |
| 3 | 35090    | Bertel Scheck Bauunt | 21042 | Hamburg     | 125.000,00  | +4940724963  | False |
| 4 | 27366    | Melanie Griem        | 20004 | Hamburg     | 451.000,00  | 004940257163 | True  |
| 5 | 94243    | Simeon Wegner oHG    | 26014 | Oldenburg   | 124.000,00  | +4944135910  | False |
| 6 | 65252    | Tremayne Wüstholz    | 24026 | Kiel        | 269.000,00  | 00494316601  | True  |
| 7 | 67676    | Alvy Whitworth Schu  | 24247 | Mielkendorf | 282.000,00  |              | False |
| 8 | 80739    | Beyer Tode           | 25344 | Glückstadt  | 400.000,00  | 004941245515 | True  |
|   |          |                      |       |             |             |              |       |

In gleicher können auch viele andere Anwendungen, die bisher ausschließlich in IDEA-Skript erstellt wurden, auf Python übertragen werden.

Da Python als Entwicklungsplattform für IDEA an Bedeutung gewinnt und auch ACL in ähnlicher Form Python-Programme einbindet, lohnt sich die Beschäftigung mit dieser Programmiersprache.

# Zum Abschluss...

bedanken wir uns für wieder für Ihr Interesse, ihre Fragen, Anregungen und die zahlreichen neuen Anmeldungen zu diesem Informationsdienst. Zusätzliche Informationen zu den dargestellten Prüfhilfen finden Sie auf unserer Internet-Seite

#### www.roger-odenthal.de

Alle aufgeführten Programme erhalten Sie bei Übermittlung einer kurzen Nachricht kostenfrei über unsere Kontakt-Seite. Für Anregungen, Rückfragen und weitere Hinweise erreichen Sie uns gerne unter den angegebenen Kontaktdaten. Wir freuen uns, von Ihnen zu hören.

Mit freundlichen Grüßen

Roger Odenthal Úte Seeber